# Technical Note

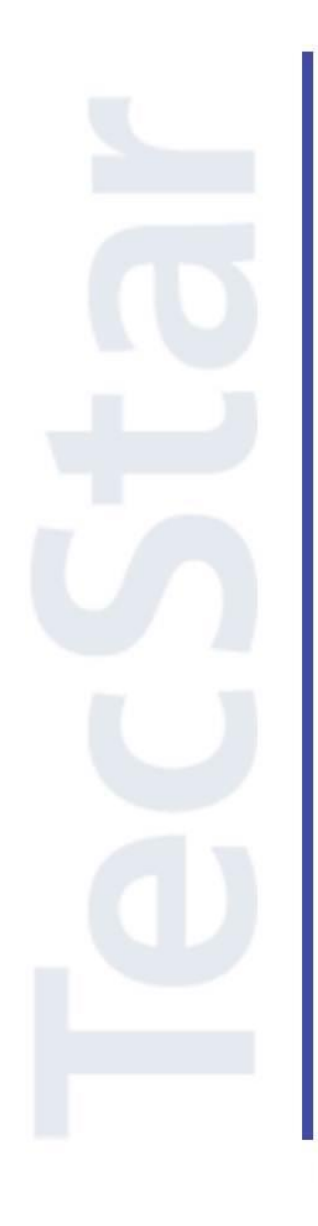

## Silicon Labs 社 CP210x クイックスタートガイド

2018年10月

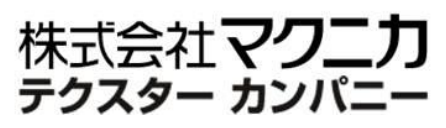

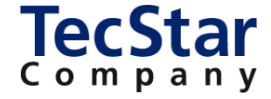

TecStar -

Silicon Labs 社 CP210x

クイックスタートガイド

| 目次                                                 |    |
|----------------------------------------------------|----|
| 1 はじめに                                             |    |
| 2 評価環境のご紹介                                         | 5  |
| 2-1 ハードウェア                                         | 5  |
| 2-1-1 Evaluation Kit                               | 5  |
| 2-1-2 Mini Evaluation Kit                          | 7  |
| 2-2 ドライバ                                           | 8  |
| 2-2-1 Virtual Com Port Driver(仮想 COM ポート)          |    |
| 2-2-2 USBXpress Driver (Direct Access Driver)      |    |
| 3 ドキュメント・ツールの入手方法                                  | 9  |
| 3-1 ドキュメントの入手方法                                    | 9  |
| 3-2 提供される SDK やアプリケーションノート                         |    |
| 4 ドライバのカスタマイズ方法                                    | 11 |
| 4-1 VCP のカスタマイズ方法                                  |    |
| 4-2 USBXpress のカスタマイズ方法                            | 13 |
| 5 内蔵 ROM のカスタマイズ方法                                 | 14 |
| 5-1 Simplicity Studio を使用したカスタマイズ                  | 14 |
| 5-2 AN721sw を使用したカスタマイズ                            | 16 |
| 6 ソフトウェア・インストール                                    | 18 |
| 6-1 Simplicity Studio/Xpress Configurator のインストール  |    |
| 6-2 インストールがうまくいかない場合                               |    |
| 6-2-1 シリコンラボ社アカウントの取得方法                            |    |
| 6-2-2 企業プロキシサーバーを介して接続している場合                       |    |
| 6-2-3 プロキシ設定をしてもインストールがうまくいかない場合                   |    |
| 6-2-4 オフライン・インストーラ                                 |    |
| 6-2-5 Install Manager/Install Wizard の画面を閉じてしまいました |    |
| 6-3 Simplicity Studio からデバイスを認識させる                 | 27 |
| 7 公開中の FAQ                                         | 31 |
| 改版履歴                                               | 36 |
| 参考文献                                               | 36 |

### 1 はじめに

この資料は、Silicon Laboratories(以下、Silicon Labs)社製 CP210x ファミリの評価環境、カスタマイズ方法について簡易にまとめたものです。内容に誤りがないよう注意は払っておりますが、もし Silicon Labs 社が提供するドキュメント等と差異がございましたら、メーカー提供のものを優先してご参照ください。

Silicon Labs 社の ナレッジベース(FAQ)やコミュニティフォーラム(ユーザ同士で問題解決。Silicon Labs のエンジニアも頻繁にコメントしています)には、本資料で取り上げていない様々な情報が記載されて おります。製品をご使用頂く過程で疑問や課題が生じることもあると思いますが、他のユーザが既に解決 方法を見つけている場合も多々ございます。非常に有益ですので、ぜひご活用下さい。

#### ◆ アクセス方法

Simplicity Studio から

| Getting Started             | Documentation                       | Compatible Tools                  | Resources                |
|-----------------------------|-------------------------------------|-----------------------------------|--------------------------|
| Technical Support           | ⇒ Simplicity Studio 4 - A b<br>1/13 | etter Embedded Develsper Experien | ce - from Silicon Labs 🦱 |
| Presentations and Brochures |                                     | <ul> <li>Rispalinit</li> </ul>    | ty Etudio /              |
| Silicon Labs Community      |                                     | C at shinen                       | IY 310010 4              |

Web Site から

<u>https://www.silabs.com/community</u> (Silicon Labs 社製品全般) <u>https://www.silabs.com/community/interface</u> (CP21xx に特化)

◆ 使用方法

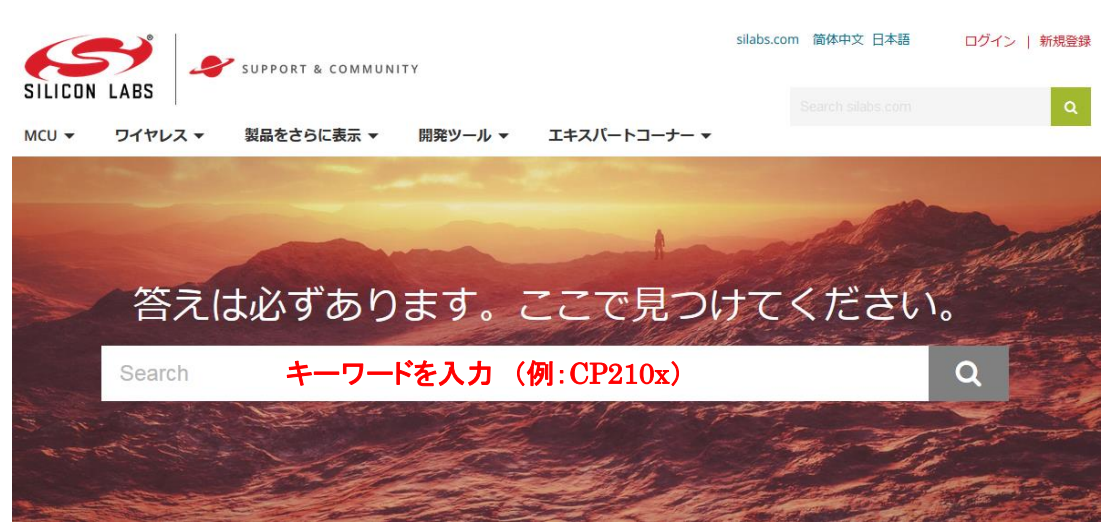

また、マクニカオンラインサービスにも多くの FAQ を掲載しておりますので、ご活用ください。

### ◆ マクニカオンラインサービス

https://service.macnica.co.jp/support/faq

| よく見られているFAQタグ                                                                                         | 該当件数 <b>107 件</b>                                                                                                    |
|----------------------------------------------------------------------------------------------------|----------------------------------------------------------------------------------------------------|
| SoC Quartus Prime / II<br>Nios II ModelSim                                                            | 並び順 標準 ▼ 1 2 3 4 5 ▶                                                                                                    |
| EFM32 シリーズ CP210x シリーズ<br>Intel Analog Devices<br>Broadcom GainSpan<br>Silicon Labs Texas Instruments | Silicon Labs CP210x:疑問・問題解決に役立つサイトはありますか?<br>CP210x シリーズ Silicon Labs<br>Silicon Labs社の ナレッジベース(FAQ)やコミュニティフォーラム(ユーザ同士で問題解決。Silicon Labsのエンジニアも |
| Infinon D-A                                                                                           | 頻繁にコメントしています)には、弊社サイトで取り上げていない様々な情報が記載されております。製品をご使用頂く過<br>程で疑問や課題が生じることもあると思いますが、他のユーザが既に解決方法を見つけている場合も多々ございます。非常<br>に有益ですので、ぜひご活用下さい。…        |
|                                                                                                    | Silicon Labs CP210x:CP210xのラインナップを教えてください。<br>CP210x シリーズ Silicon Labs<br>CP210xファミリは、サポートするLIARTチャネル数、内蔵ROMタイプに合わせて幾つかのラインアップを用意されていま          |

### 2 評価環境のご紹介

CP210x の評価環境について、ハードウェアとドライバに分けてご紹介します。

#### 2-1 ハードウェア

CP210xの評価環境としては、Evaluation KitとMini Evaluation Kit(CP2102N, CP2104のみ)を用意して おります。Evaluation Kitには RS232C のトランシーバとコネクタが実装されていますので、すぐに RS232C 通信での動作検証を行うことができます。CP210xとRS232Cトランシーバの間にジャンパがありますので、 RS232C トランシーバを介さずに CPU 等に接続したい場合にもご使用頂けます。Mini Evaluation Kit は RS232C 関連が実装されておらず、サイズが小さいのが魅力です。

#### **2-1-1** Evaluation Kit

Evaluation Kit は、各ファミリに1種ずつ用意されています。

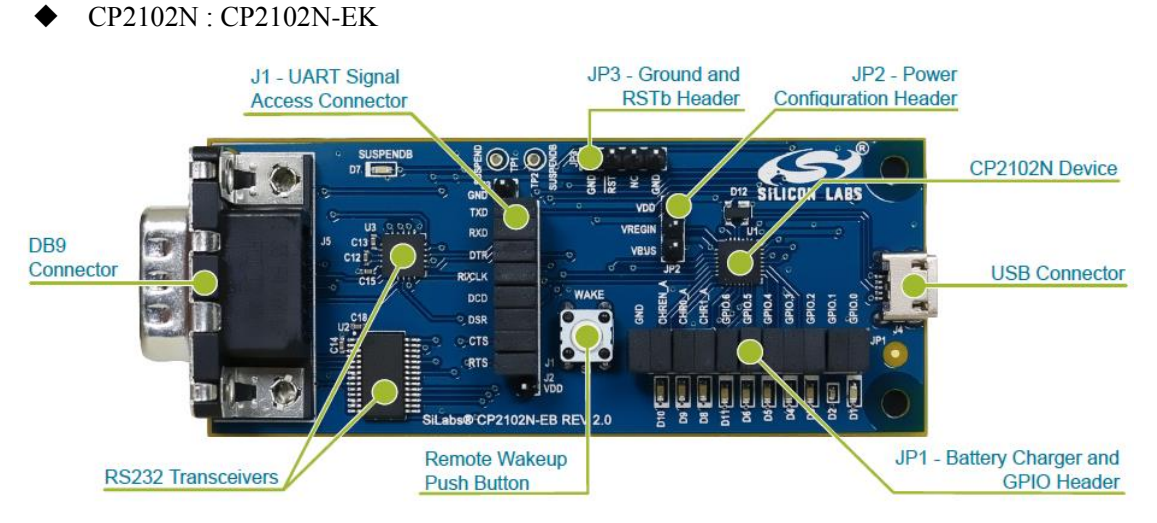

• CP2102, CP2109 : CP2102EK

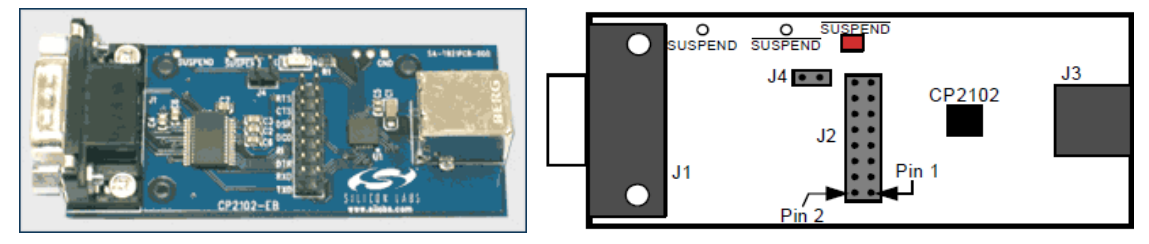

• CP2103 : CP2103EK

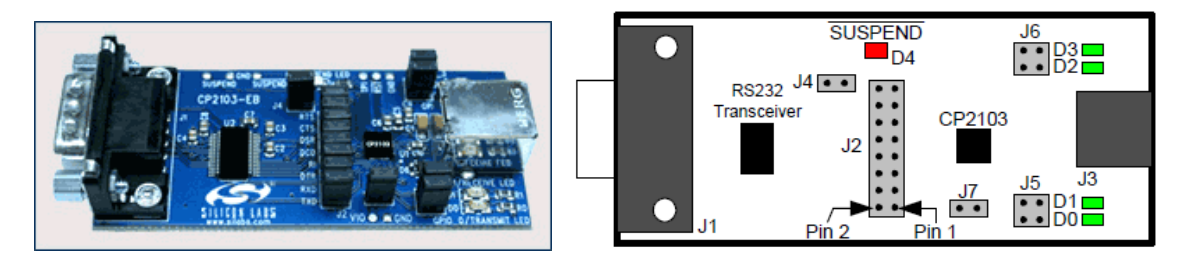

P1

### TecStar =

• CP2104 : CP2104EK

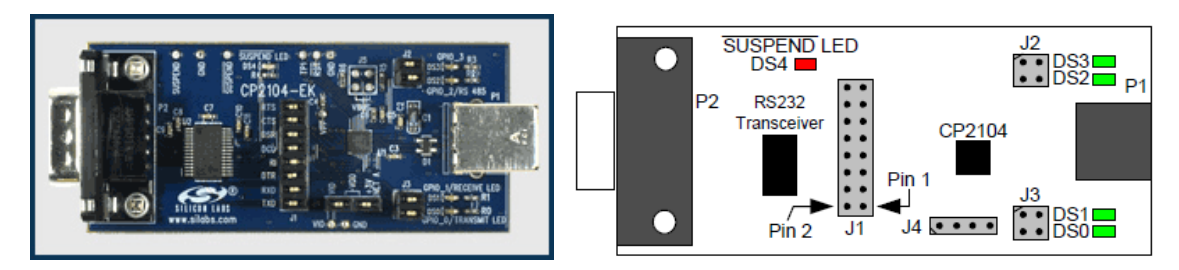

◆ CP2105 : CP2105EK

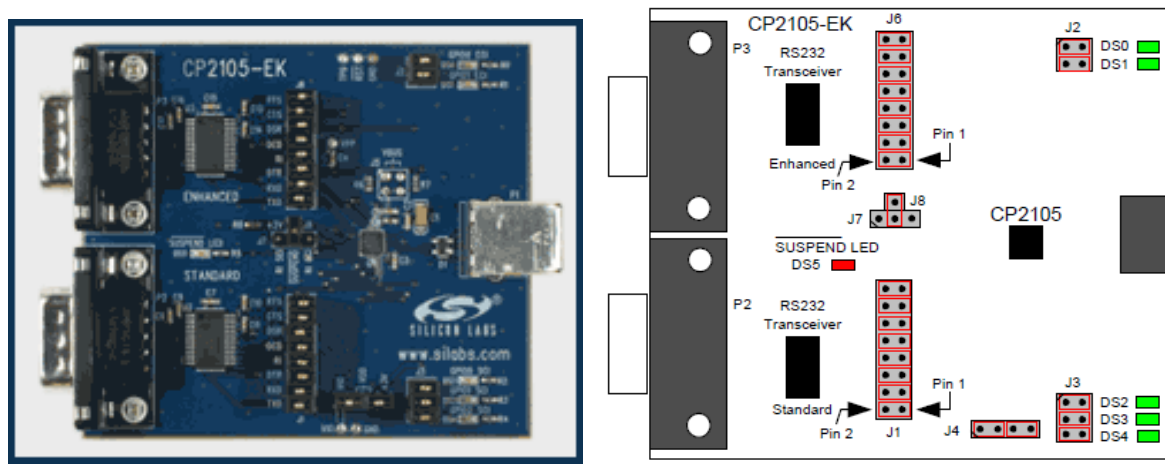

◆ CP2108 : CP2108EK

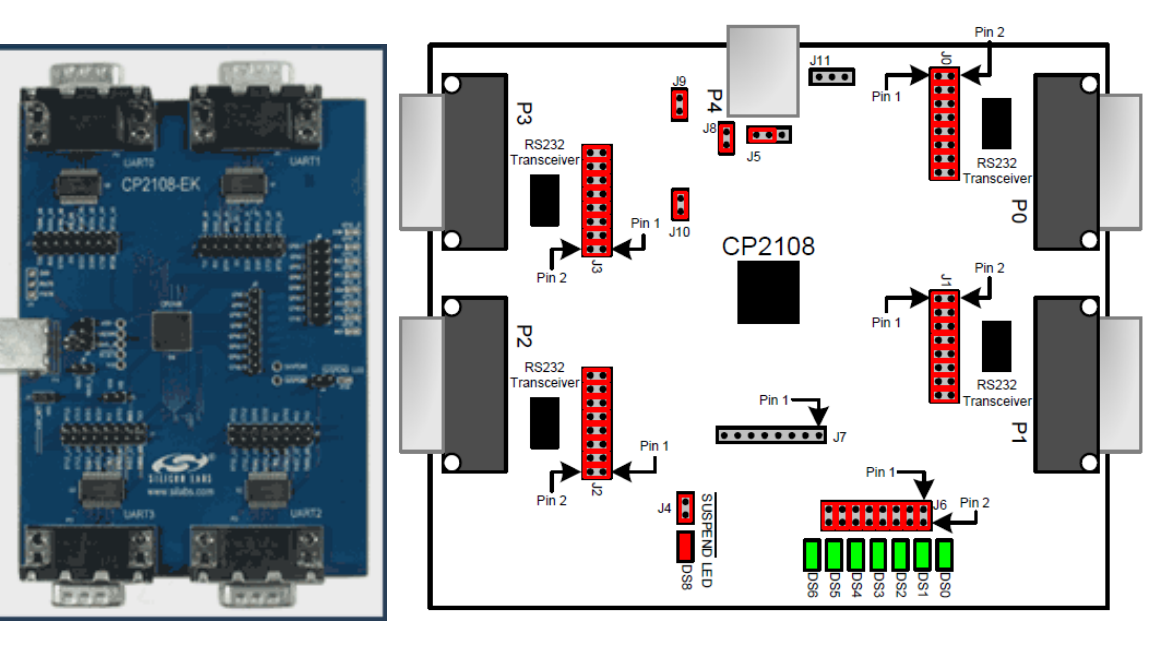

#### 2-1-2 Mini Evaluation Kit

Mini Evaluation Kit は、CP2102N、CP2104のみに用意されています。RS232Cのトランシーバとコネクタは実装されておらず、基板サイズが非常に小さいです。

• CP2102N : CP2102N-MINIEK

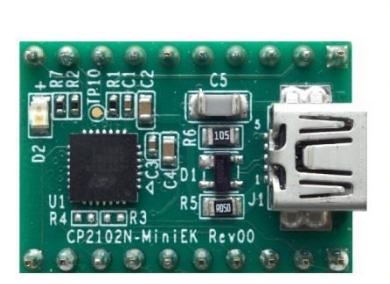

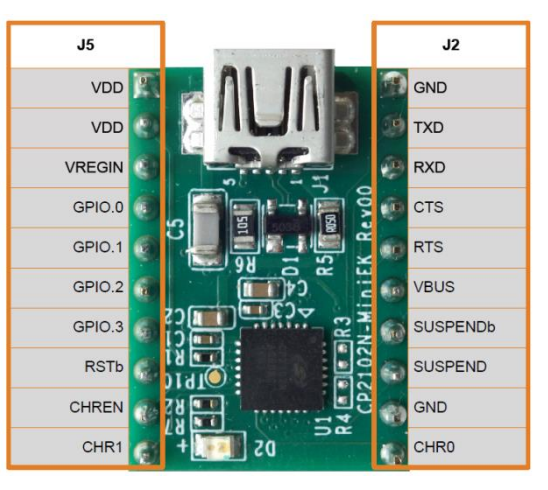

◆ CP2104 : CP2104MINIEK

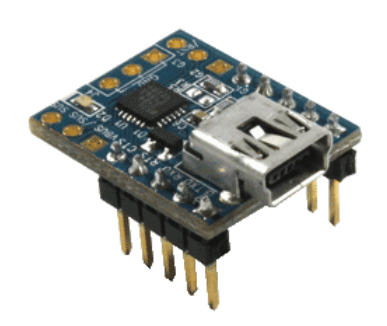

| www    | v.silabs.com/CP21 | 04m | ini         |          |           |    |             |      |
|--------|-------------------|-----|-------------|----------|-----------|----|-------------|------|
|        | VIO               | Q   |             | •        |           | ۲  | GND         |      |
| er     | VDD               | 0   | X           | ****     | $\propto$ | 0  | TXD         | 5    |
| ead    | VREGIN            | •   |             | ****     | ×-        | -• | RXD         | ead  |
| Ŧ      | GPIO.0_TXT        | ø   | X           | ****     | $\otimes$ | 0  | RTS         | Ξ    |
|        | GPIO.1_RXT        | ø   | $\sim$      | ***      | $\otimes$ | 0  | CTS         |      |
| int    | GPIO.2_RS485      | 0   | $\boxtimes$ | $\times$ | $\propto$ | 0  | VBUS        | int  |
| it Po  | GPIO.3            | 0   |             | CP2104   |           | 0  | /SUSPEND    | f Po |
| Tes    | /RESET            | 0   | 0           | 0        | 0         | 0  | SUSPEND     | Tes  |
| CP2104 |                   |     | GND         | GND      | GND       |    | (5)         | •    |
| U      | 038-10-0AN1       |     | Te          | est Poir | nt        |    | SILICON LAI | BS   |

## **TecStar**

### 2-2 ドライバ

Virtual Com Port Driver(仮想 COM ポート)と Direct Access Driver(USBXpress)の2つを提供しています。Silicon Labs 社の Web Site からご入手頂けます

### 2-2-1 Virtual Com Port Driver(仮想 COM ポート)

VCPドライバを使用すると、PCのUSBポートをCOMポート(RS-232C)に見立てて使用することがで きるようになります。デバイスマネージャでも、COMポートとして表示されます。そのため、 HyperTerminal などの既存のターミナルソフトを使用して、直ぐに評価を始めることが可能です。

ソフト設計のドキュメントとしては、AN197が用意されています。

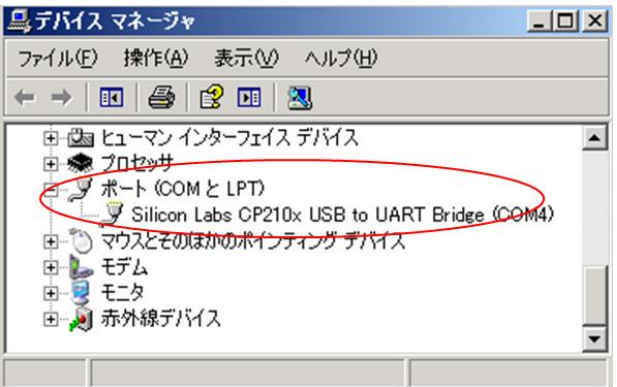

最新ドライバは、Silicon Labs 社の Web Site からご入手ください。

https://www.silabs.com/products/mcu/Pages/USBtoUARTBridgeVCPDrivers.aspx

#### 2-2-2 USBXpress Driver (Direct Access Driver)

通常の USB ドライバです。デバイスマネージャでは、USB デバイスとして表示されます。

ソフト設計のドキュメントとしては、AN169 が用意されています。

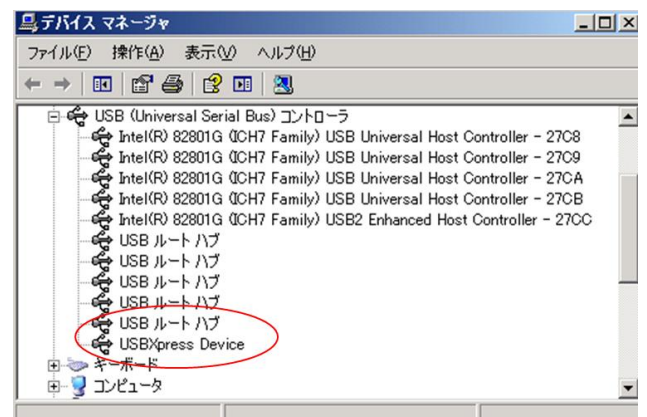

最新ドライバは、Silicon Labs 社の Web Site からご入手ください。

https://www.silabs.com/products/mcu/Pages/USBXpress.aspx

### 3 ドキュメント・ツールの入手方法

#### 3-1 ドキュメントの入手方法

CP210x のデータシート、エラッタ、アプリケーションノート、ドライバ、各種ツール および 評価基板の回 路情報などは、Silicon Labs 社の Web Site からご入手頂けます。

https://www.silabs.com/support/pages/document-library.aspx

Expand All / Collapse All Showing 50 of 57 Recults

Products や Resource Type で、リストアップする対象を絞り込むこともできます。

Silicon Labs » Support » Technical Resource Search

### Technical Resource Search

|                                            | Showing So of S7 Results                          |         |                               |
|--------------------------------------------|---------------------------------------------------|---------|-------------------------------|
| Narrow by:                                 | Apply text filter                                 |         | 0,                            |
| × Products: USBXpress USB Bridges          |                                                   |         |                               |
| Clear All                                  | Title 🔻                                           | Version | Resource Type                 |
|                                            | AN1096: Simplicity Studio v4 Offline Installation | 0.1     | Application Notes             |
|                                            | AN197: CP210x Serial Communications Software      | v6.7.4  | Example Code                  |
| Application Notes     Data Sheet Addendums | AN220: USB Driver Customization                   | 6.7.4   | Example Code                  |
| <ul> <li>Data Sheets</li> </ul>            | AN220: USB Driver Customization                   | 0.7     | Application Notes             |
| Errata                                     | AN295: USB Audio Class Tutorial                   | 0.1     | Application Notes             |
| Example Code                               | AN335: USB Driver Installation Methods            | 0.4     | Application Notes             |
| Getting Started                            | AN532: HID Library API Specification              | 0.1     | Application Notes             |
| Manuals                                    |                                                   |         | Schematic and Lavout          |
| Miscellaneous                              | CP2102N Bill of Materials                         | 2.2     | Files                         |
| Product Change<br>Notifications (PCN)      | CP2102N Mini EK Bill of Materials                 |         | Schematic and Layout<br>Files |
| Reference Designs                          |                                                   |         | Calculation and Language      |
| Release Notes                              | CP2102N Mini EK Schematic                         |         | Files                         |
| Schematic and Layout Files                 |                                                   |         | Schematic and Lavout          |
| 🗖 Software 🗸 🗸                             | CP2102N Schematic                                 | 2.2     | Files                         |

| Reference Designs                         |   |  |
|-------------------------------------------|---|--|
| Release Notes                             |   |  |
| Schematic and Layout Files                |   |  |
| Software                                  | • |  |
|                                           |   |  |
| Products                                  | - |  |
| Analog                                    | • |  |
| Audio and Radio                           | • |  |
| Interface                                 | • |  |
| Capacitive Touch<br>Controllers           | • |  |
| Ethernet Controllers                      | • |  |
| LCD Controllers                           | • |  |
| SPI to I2C Bridges                        | • |  |
| USB Bridges                               | • |  |
| Classic USB Bridges                       | • |  |
| MFi Accessory<br>Digital Audio<br>Bridges | • |  |
| USBXpress USB<br>Bridges                  | • |  |
| Isolation                                 | • |  |
| Microcontrollers                          | • |  |
| Modems and DAAs                           | • |  |
|                                           |   |  |

CP2101, 2, 3, 4, 5, 8, 9は Classic USB Bridge を選択

CP2102N は USBXpress USB Bridge を選択

#### 3-2 提供される SDK やアプリケーションノート

#### SDK:

| 名称                             | 含まれるもの                                                    |
|--------------------------------|-----------------------------------------------------------|
| CP210x Software package for    | ・VCPドライバ                                                  |
| Windows, includes VCP drivers  | ・AN220sw(ドライバのカスタマイズツール)                                  |
| (Linux, Mac 版あり)               | ・AN721sw(内蔵 ROM のカスタマイズツール)                               |
|                                | ・AN197sw(CP210xPortNumExample, CP210xSerialTest のサンプルコード) |
|                                | ・各種ドキュメント                                                 |
| USBXpress SDK                  | ・USBXpress ドライバ                                           |
|                                | ・AN220sw(ドライバのカスタマイズツール)                                  |
|                                | ・AN721sw(内蔵 ROM のカスタマイズツール)                               |
|                                | ・各種ドキュメント                                                 |
| USBXpress Host SDK for Windows | ・USB Host(PC など)のソフト設計に役立つサンプルコード(PortReadWrite,          |
| (Linux, Mac 版あり)               | Discovery, CP210xSerialTest, ClearPortNum)                |
|                                | ・CP210xSMT(内蔵 ROM のコマンドライン版カスタマイズツール)                     |
|                                | ・各種ドキュメント                                                 |

#### アプリケーションノート:

|       | タイトル                                           | 概要                                        |
|-------|------------------------------------------------|-------------------------------------------|
| AN169 | USBXpress Programmer's Guide                   | USBXpressドライバ(Direct Access Driver)を使ったソフ |
|       |                                                | ト設計                                       |
| AN197 | Serial Communications Guide for CP210x         | VCP ドライバを使ったソフト設計                         |
| AN220 | USB Driver Customization                       | ドライバのカスタマイズについて                           |
| AN335 | USB Driver Installation Utility                | ドライバ・インストーラのカスタマイズについて                    |
| AN571 | CP210X VIRTUAL COM PORT INTERFACE              | CP210x のインタフェース仕様                         |
| AN721 | CP210x/CP211x Device Customization Guide       | CP210x の内蔵 ROM のカスタマイズについて。               |
|       |                                                | VID/PID、USB ディスクリプタ、特殊ボーレート設定、            |
|       |                                                | GPIO 設定を実現。                               |
| AN809 | Integrating the CP210x Virtual COM Port Driver | Android OS に VCPドライバを実装する方法               |
|       | into the Android Platform                      |                                           |
| AN976 | CP2101-2-3-4-9 to CP2102N Porting Guide        | CP2101/2/3/4/9 から CP2102N へ移行するためのガイ      |
|       |                                                | ドライン                                      |

## **TecStar**

### 4 ドライバのカスタマイズ方法

VCP および USBXpress のカスタマイズ方法を紹介します。

#### 4-1 VCP のカスタマイズ方法

- 1. 「3-2. 提供される SDK やアプリケーションノート」を参考に VCP の SDK をインストールします。
- 2. 下記フォルダに CustomUSBDriverWizard.exe があるので実行します。

¥¥SiliconLabs¥MCU¥CP210x\_SDK¥Software¥AN220SW\_Driver\_Customization

3. ドライバで Virtual COM Port を選択し、Next をクリックします。

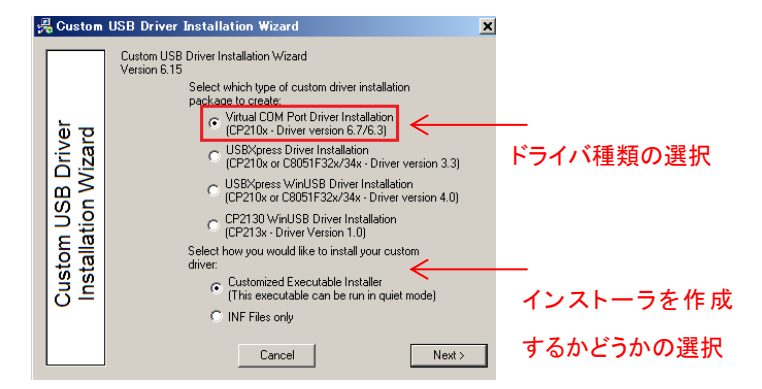

 作成したドライバは認証取得していない状態になるので、特定 OS にインストールできない旨の Warning が表示されます。次にライセンス・アグリメントが表示されます。次に対応させたい OS を 選択します。

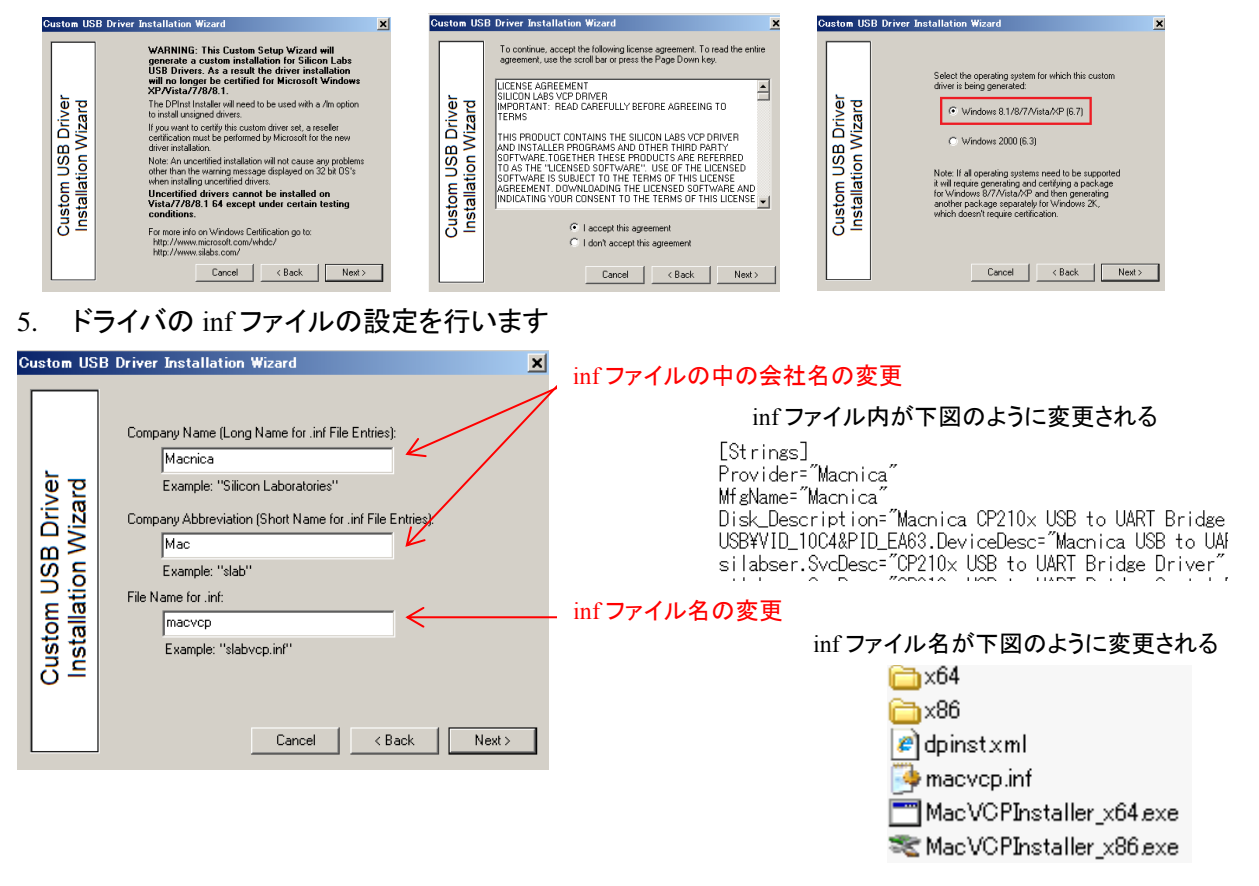

#### 6. VID/PID の追加と削除を行います。

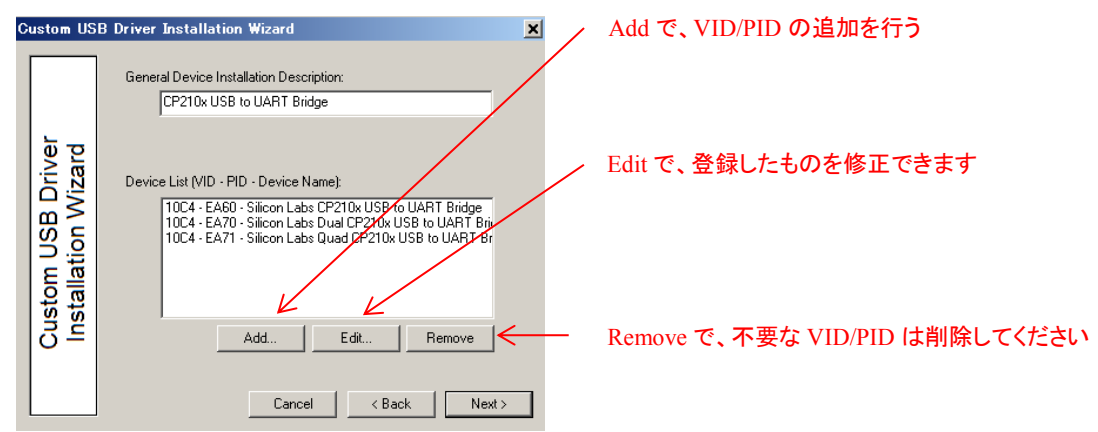

7. Add か Edit をクリックすると、詳細設定が行えます。

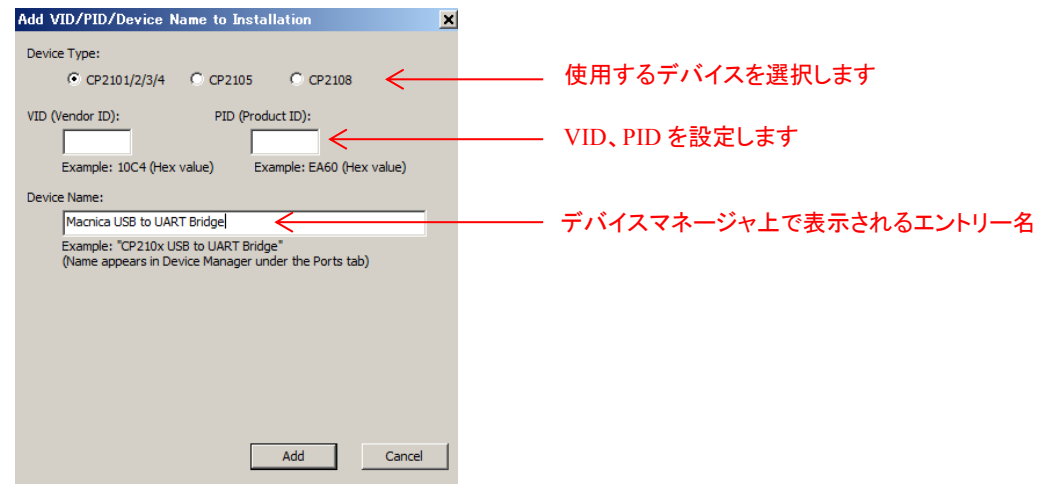

8. インストール関連の設定を行います。

| Custom USB Driver Installation Wizard                                                                                                    | x                        |
|----------------------------------------------------------------------------------------------------|--------------------------|
| Product Name:<br>Macrica CP210x USB to UART Bridge<br>Example: "Slicon Laboratories USB to UART Bridge"<br>(Name appears in Add/Remove Programs listing)<br>Name for Installation File:<br>MacVCPInstaller<br>Example: "CP210x/CPInstaller" (Name will show up<br>in the driver installation as CP210x/CPInstaller.exe)<br>Cancel < Back Next> | ーーー プログラムの追加と削除、に表示される名称 |

### **TecStar**

9. シリアルエニュメレーション、セレクティブサスペンドの設定を行います。

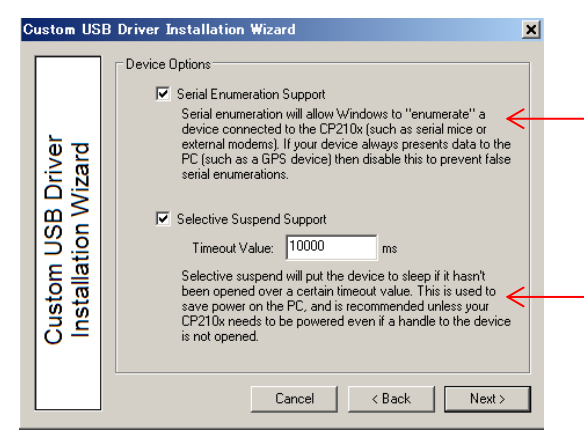

10. インストール時の画面表示設定を行います。

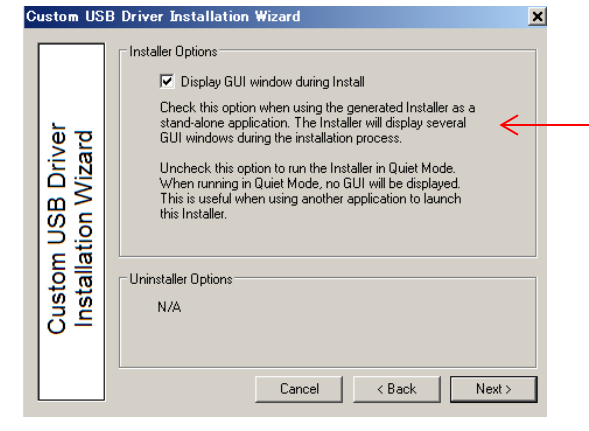

インストーラの設定です。 インストール中に GUI 表示させる場合 にはチェックを付けます。

Serial Enumeration の設定です。COM

ポート版のプラグアンドプレイ機能で

Selective Suspend の設定です。ポート

へのアクセスがない期間が続いた場合に、Sleep に移行させる機能です。

不要であれば Off にして下さい。

す。不要であれば Off にして下さい。

11. ここまで設定したドライバをどこに生成するか指定します。生成が完了すると最後に設定した内 容が表示されます。

| Custom US                                | B Driver Installation Wizard 🛛 🛛 🗙                                                                                                    | Custom USB Driver Installation Wizard                                                                                                    | ×                                            |
|------------------------------------------|----------------------------------------------------------------------------------------------------|----------------------------------------------------------------------------------------------------|----------------------------------------------|
| Custom USB Driver<br>Installation Wizard | Specify the directory where you want the Custom Setup<br>files generated:<br>C:\Silabs\MCU\CustomCP210xDriverInstall\Browse<br>Note: This is also the location where<br>you should put catalog files for<br>certification if your driver is certified. | Conpary Name: Macrica<br>Macrica<br>Macrica | 4/EA71<br>;<br>RT Bridge<br>0xDriverInstall* |
|                                          | Lancei KBack Next>                                                                                                    |                                                                                                    | 1 11 1011                                    |

#### 4-2 USBXpress のカスタマイズ方法

- 1. 「3-2. ツールの入手方法」に従って USBXpress の SDK をインストールします。
- 2. 下記フォルダに CustomUSBDriverWizard.exe があるので実行します。
- 3. あとの手順は VCP と同じです。

### 5 内蔵 ROM のカスタマイズ方法

内蔵 ROM の変更方法を紹介します。OTP 品の場合、変更は 1 度きりになりますのでご注意ください。 また、CP2102N については Simplicity Studio をご使用ください。AN721sw ではサポートされていません。

#### 5-1 Simplicity Studio を使用したカスタマイズ

- Simplicity Studio を下記から入手し、インストールします。
   <a href="https://www.silabs.com/products/development-tools/software/simplicity-studio">https://www.silabs.com/products/development-tools/software/simplicity-studio</a>
- 2. Simplicity Studio を起動し、CP210x を PC に接続します。Device タブに CP210x が表示されます のでそれを選択し、Compatible Tools から Xpress Configurator を選択します。

| 🛹 Launcher - Simplicity Studio ™                                                                         |                                                                                                    |                                  |                   |                                        |
|----------------------------------------------------------------------------------------------------|----------------------------------------------------------------------------------------------------|----------------------------------|-------------------|----------------------------------------|
| File Edit Navigate Search Project Run V                                                                  | Vindow Help                                                                                                    |                                  |                   |                                        |
| Sign In 👻 🔅 🛃 🥕                                                                                          | Search                                                                                                    |                                  | 😰 📑 La            | uncher 💭 Configurator { Simplicity IDE |
| Device Solutions      Device Solutions      CP2102N USB to UART Bridge Controller     CP2102N-A01-GQFN28 | CP2102NU<br>Preferred TX: None v0.0.0 (<br>No board(s) detected. Clic<br>New Project Recent                             | SB to UAbfa                      | 06fc85aaadf2<br>ĸ | 23)                                    |
|                                                                                                    | Getting Started                                                                                                    | Documentation                    | Compatible Tools  | Resources                              |
|                                                                                                    | Xpress Configurator<br>Xpress Configurator is a configura<br>generates configurato block use<br>in fixed function parts | ation tool that<br>d by firmware | ojects            |                                        |

3. デバイス型番を確認して Next をクリックし、次にプロジェクト名を指定して Next をクリックします。

| Project setup         Select the part for the project.         Part:         CP2102N-A01-GQFN28         Image: CP2102N-A01-GQFN28         Image: CP2102N-A01-GQFN28         Image: CP2102N-A01-GQFN28         Image: CP2102N-A01-GQFN28         Image: CP2102N-A01-GQFN28         Image: CP2102N-A01-GQFN28         Image: CP2102N-A01-GQFN28         Image: CP2102N-a01-gqfn28         Image: CP2102N-a01-gqfn28         Image: CP2102N-a01-gqfn28         Image: CP2102N-a01-gqfn28                                                                                                    | ×   |
|----------------------------------------------------------------------------------------------------|-----|
| Select the part for the project.  Part:  CP2102N-A01-GQFN28  CP2102N-A01-GQFN28  Cancel  Xpress Configurator  Finish Cancel  Xpress Configurator  Project Configuraton Select the project name and location.  Project name: [p2102n_a01_gqfn28  Use default location Location: C:\Users\\VSimplicityStudio\V4_workspace\vcp2102n_a0t_gqfn28 Brow                                                                                                    |     |
| Part:         CP2102N-A01-GQFN28         Image: Configurator         Ypress Configurator         Project Configurator         Project Configuration         Select the project name and location.         Project name:         [p2102n_a01_gqfn28         Image: Use default location         Location:       C:#UsersWWSimplicityStudioWv4_workspaceVcp2102n_a0.gqfn28                                                                                                    |     |
| CP2102N-A01-GQFN28         ?       < Back                                                                                                    |     |
| CP2102N-A01-GQFN28         Image: Configurator         Image: Configurator         Project Configuration         Select the project name and location.         Project name:         Image: Project name and location.         Project name:         Image: Project name and location.         Project name:         Image: Project name and location.         Project name:         Image: Project name and location.         Image: Project name and location.         Project name:         Image: Project name and location.         Image: Project name and location         Image: Project name and location         Image: | -   |
| ?       < Back                                                                                                    |     |
| Cancel       Xpress Configurator       Project Configuration       Select the project name and location.       Project name: [:p2102n_a01_gqfn28       Use default location       Lacation: [::VUsers¥¥SimplicityStudio¥v4_workspace¥cp2102n_a0J.gqfn28                                                                                                    |     |
| Xpress Configurator         Project Configuration         Select the project name and location.         Project name:          #p2102n_a01_gqfn28         Image: Use default location         Location:          C:#Users##SimplicityStudio#v4_workspace¥cp2102n_a04.gqfn28         Brow                                                                                                    |     |
| Xpress Configurator         Project Configuration         Select the project name and location.         roject name:          p2102n_a01_gqfn28         Image: Use default location         Location:         C: #Users¥¥SimplicityStudio¥v4_workspace¥cp2102n_a0k.gqfn28                                                                                                    |     |
| Xpress Configurator         Project Configuration         Select the project name and location.         roject name:          p2102n_a01_gqfn28         Image: Use default location         Location:          C: #Users¥¥SimplicityStudio¥v4_workspace¥cp2102n_a0v.gqfn28                                                                                                    |     |
| Project Configuration         Select the project name and location.         roject name: [pp2102n_a01_gqfn28         ✓ Use default location         Location: [C:¥Users¥¥SimplicityStudio¥v4_workspace¥cp2102n_a0v_gqfn28         Brow                                                                                                    | ×   |
| Select the project name and location.  roject name: pp2102n_a01_gqfn28  Use default location  Location: C:#Users##SimplicityStudio#v4_workspace#cp2102n_a0_gqfn28 Brow                                                                                                    |     |
| roject name: [cp2102n_a01_gqfn28  Use default locationacation: [C:#Users##SimplicityStudio#v4_workspace#cp2102n_a0_gqfn28 Brow                                                                                                    |     |
| roject name: [±p2102n_a01_gqfn28  Use default location Location: [C:#Users##SimplicityStudio#v4_workspace#cp2102n_a02.gqfn28 Brow                                                                                                    |     |
| Use default location  C:#Users#,#SimplicityStudio#v4_workspace#cp2102n_a0_gqfn28  Brow                                                                                                    |     |
| Lacation: C:¥Users¥¥SimplicityStudio¥v4_workspace¥cp2102n_at_gqfn28 Brow                                                                                                    |     |
| <b>N</b>                                                                                                    | vse |
|                                                                                                    |     |
|                                                                                                    |     |
| Back     Next >     Finish     Cancel                                                                                                    |     |

4. 下図が設定画面です。画面右のカーソルを上下することで、その他の設定項目を表示すること ができます。なお、デバイスごとに設定可能な項目は異なります。

| CONFIGURATION GROUPINGS |                        |                                            |
|-------------------------|------------------------|--------------------------------------------|
| Configuration           | •                      |                                            |
| Vendor ID 0<br>0x10c4   | Product ID ©<br>0xea60 | Max Power (mA) O Power Mode O              |
| Manufacturer String     | 0                      | 100 Self Powered                           |
| Silicon Labs            |                        | Lock Device 🛛                              |
| Product String <b>©</b> |                        | —<br>Flush Buffers ❷   On Open    On Close |
| CP2102N USB to UART E   | 3ridge Controller      | UARTO 🛛 TX 🖾 RX 🖾 TX 🖾 RX                  |
| 0001                    |                        |                                            |
| Use Internal Serial Nu  | mber 🛛 🔲               |                                            |
| Release Version Ø       | Major Minor<br>0x1 0x0 |                                            |
|                         |                        |                                            |
|                         |                        |                                            |
| POCUMENTATION           | DBLEMS STATUS          |                                            |
| DOCUMENTATION PRO       | DBLEMS STATUS          |                                            |
| DOCUMENTATION           | OBLEMS <u>STATUS</u>   |                                            |
| DOCUMENTATION PRO       | OBLEMS <u>STATUS</u>   |                                            |

もし、設定画面が隠れて見えない場合には、CONFIGURATION GROUPINGS の横にあるアイ コンをクリックしてみてください。

| iä: c | p2102n_a01_gqfn28.doc | ument 🛛  |        |   |
|-------|-----------------------|----------|--------|---|
|       | CONFIGURATION GROU    | UPINGS   |        | ~ |
|       | DOCUMENTATION         | PROBLEMS | STATUS | ^ |

5. 設定項目についての説明は、Document ボタンでご確認頂けます。

| 🛱 cp2102n_a01_gqfn28.document 🖾                                                                                                    | - 6 |
|----------------------------------------------------------------------------------------------------|-----|
| CONFIGURATION GROUPINGS                                                                                                    | ~   |
| DOCUMENTATION PROBLEMS STATUS                                                                                                    | ^   |
| USB Attributes                                                                                                    |     |
| Vendor ID (VID)                                                                                                    | l   |
| The Vendor ID is a four digit hexadecimal number that is unique to a particular vendor and is used by the host operating system, in conjunction with a<br>unique Product ID (PID), to determine which driver to use with a device. 0x10C4, for example, is the Silicon Labs Vendor ID.                         |     |
| Details about obtaining a unique VID can be found at http://www.usb.org/developers/vendor.                                                                                                    |     |
| Product ID (PID)                                                                                                    |     |
| The Product ID is a four digit hexadecimal number that identifies the vendor's device and is used by the host operating system, along with the Vendor ID<br>(VID), to determine which driver to use with a device. 0xEA60, for example, is the Product ID for Silicon Labs' CP210x USB to UART Bridge devices. |     |
| To request a unique PID for your CP210x/CP211x/CP2130-based product using Silicon Labs' Vendor ID, visit http://www.silabs.com/RequestPID.                                                                                                    |     |
| Manufacturer String                                                                                                    |     |
| The Manufacturer String is an optional string that describes the manufacturer of the device. This string is limited to 45 characters on most devices. On                                                                                                    |     |

6. 設定が全て完了したら、PROGRAM TO DEVICE を実行して書き込みます。

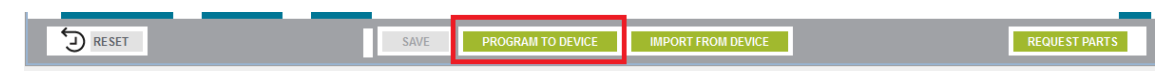

#### 5-2 AN721sw を使用したカスタマイズ

- 1. CP210xをPCに接続します。CP210xのVID/PIDに対応したドライバをあらかじめインストールしておいてください。
- 2. CP21xxCustomizationUtility.exeを起動します。このツールは下記フォルダにあります。

#### USBXpress:

TecStar —

 $\label{eq:spinor} \$\$$  SiliconLabs  $\$MCU \$USB X press\_SDK \$Customization \\ \$CP21xx\_Customization \\ \$AN721SW\_Windows \\ \$CP21xxCustomization \\ Utility$ 

3. 下図が設定画面です。Property に変更できる項目名、Default に初期値、Value に変更後の値が 表示されています。

| CP21xx Customization Utility  |                                          |                                             |                |
|-------------------------------|------------------------------------------|---------------------------------------------|----------------|
| File Settings Advanced        |                                          |                                             |                |
| Device Selection              |                                          |                                             |                |
| CP2105 - 6&25336b5&0&0000     |                                          | ▼ Refresh                                   |                |
| Device Configuration          |                                          |                                             |                |
| Set IDs                       |                                          |                                             |                |
| Property                      | Default                                  | Value                                       |                |
| VID (hex)                     | 10C4                                     | 10C4 🛷                                      |                |
| PID (hex)                     | EA70                                     | EA70 🛷                                      |                |
| Power (hex)                   | 32                                       | 32 🚽                                        |                |
| Power Mode                    | 00 - Bus powered                         | 00 - Bus powered 🛛 🚽                        | カリックオスト設守値た    |
| Release Version (Maj, Min.)   | 0100                                     | 0100                                        |                |
| Flush Buffers (hex)           | 0033                                     | 0033                                        |                |
| Product Description           | CP2105 Dual USB to UART Bridge Controll. | CP2105 Dual USB to UART Bridge Controll 🛷   | 変更できる          |
| Interface 0 String            | Enhanced Com Port                        | Enhanced Com Port 🛛 🚽                       |                |
| Interface 1 String            | Standard Com Port                        | Standard Com Port 🛛 🚽                       |                |
| Serial                        | 00000027                                 | 00000027 🚽                                  |                |
| SCI/ECI Mode                  | 1 - ECI in GPIO Mode/SCI in Modem Mode   | 1 - ECI in GPIO Mode/SCI in Modern Mode 🛛 🚽 |                |
| Lock Device                   | 00 - Device is unlocked                  | 00 - Device is unlocked 🛛 🚽                 |                |
|                               |                                          |                                             |                |
| Port Configuration            |                                          |                                             | ―― ビン設定画面へ切り替え |
|                               | Program Device                           |                                             |                |
| Status Logging                |                                          |                                             |                |
| 15/06/04 20:45: Device connec | ted: CP2105 - 6%2533655%0%0000           |                                             |                |
|                               |                                          | _                                           |                |
|                               |                                          | -                                           |                |
|                               |                                          |                                             |                |
| Log Programming to File:      |                                          |                                             |                |

| VID   | Vendor ID です。製品を判別する際に使用します。                       |
|-------|----------------------------------------------------|
| PID   | Product ID です。製品を判別する際に使用します。                      |
| Power | どれだけの電流を必要とする USB 機器なのかを、USB Host(PC など)に通知しま      |
|       | す。デフォルトは 32h * 2mA = 100mA になっています。100mA 刻みで設定するのが |
|       | 一般的です。設定値を変えてもCP21xx 自身の動作は変わりませんが、USB Host 側      |
|       | の動作が変わる場合はあります。(USB ポートの許容範囲を超えた電流を要求した            |
|       | 場合に、USB Host 側が接続を拒否するなど)                          |

| Power Mode      | USB 機器の給電方式が Bus-powered(USB 給電)と Self-Powered(オンボード給電) |
|-----------------|---------------------------------------------------------|
|                 | のどちらかなのかを、USB Host に通知します。デフォルトは Bus-powered です。設定      |
|                 | 値を変えてもCP210x 自身の動作は変わりません。                              |
| Release Version | 製品バージョンなどを格納するために使います。ご自由にお使い下さい。                       |
| Flush Buffers   | ポートをオープン/クローズした際に、TX FIFO や RX FIFOをリセットするか、を設定し        |
|                 | ます。                                                     |
| Product         | 製品の概要を記載します。PC に USB 機器を接続すると、製品情報がポップアップし              |
| Description     | ますが、この Product Strings の設定値が使用されています。                   |
| Serial          | シリアルナンバーです。VIDとPID が同一でも、シリアルナンバーが異なれば異なる               |
|                 | 機器として判別されます。                                            |
| Lock Device     | 今後、設定を変更できなくします。                                        |

### 4. ピン設定については、Port Configuration で設定変更します。

| SCP21xx Customization Utility |             |             | <u> </u>  |
|-------------------------------|-------------|-------------|-----------|
| File Settings Advanced        |             |             |           |
| Device Selection              |             |             |           |
| CP2105 - 6&25336b5&0&000      |             |             | ▼ Refresh |
| Device Configuration          |             |             |           |
| Set IDs                       |             |             |           |
| Port Configuration            |             |             |           |
| Pin Property                  | Default     | Value       |           |
| + Pins                        |             |             |           |
| Dynamic Suspend for SCI       | 0 - no      | 0 - no      | ~         |
| Dynamic Suspend for ECI       | 0 - no      | 0 - no      |           |
| Suspend Value                 | FEFE        | FEFE        | <i>i</i>  |
| Reset Value                   | FEFE        | FEFE        | <i>i</i>  |
| Latch Control                 | 0800        | 0800        | <i>i</i>  |
| Weak Pull-Up                  | 1 – enable  | 1 - enable  | <i>i</i>  |
| RS485 Invert                  | 0 - disable | 0 - disable |           |
| ECI GPIO1 Auto Mode Type      | 1 - RS485   | 1 - RS485   | <i>è</i>  |
| Invert SCI Suspend            | 1 – enable  | 1 – enable  | 20        |
| Invert ECI Suspend            | 1 – enable  | 1 - enable  | <i>i</i>  |
| 1                             |             |             |           |
|                               | Program De  | vice        |           |
|                               |             |             |           |

| Suspend Value | サスペンド時の、各ピンの High/Low を設定します。       |
|---------------|-------------------------------------|
| Reset Value   | リセット後の、各ピンの初期状態(High/Low)を設定します。    |
| Latch Control | 兼用ピン(GPIOとRS485など)をどちらとして使うかを設定します。 |
| Weak Pull-up  | Weak Pull-up の有効/無効を切り替えます。         |
| RS485 Invert  | RS485 のトランシーバに合わせて、論理を反転させる機能です。    |

#### 5. 設定が全て完了したら、Program Deviceを実行します。

Program Device

### 6 ソフトウェア・インストール

CP210x 内蔵 ROM のカスタマイズツールである Xpress Configurator は Simplicity Studio に搭載されて います。

ここでは、それらの入手方法について、順を追ってご紹介します。

#### 6-1 Simplicity Studio/Xpress Configurator のインストール

注意:本資料のインストール手順は、IC/基板を接続していない状態で作業を行うことを前提としています。

 下記 URL より、「Windows Installer」をダウンロードします。64-bit OS 用となっていますので、32-bit OS 用が必要な場合には「クリックして Windows(32-bit)…」からダウンロードしてください。

http://jp.silabs.com/products/mcu/Pages/simplicity-studio.aspx

ダウンロード時に Silicon Labs 社のアカウントが必要になります。お持ちでない場合には、本資料「6-2-1 シリコンラボ社アカウントの取得方法」を参考にご入手ください。

### Simplicity Studio 4

Simplicity Studio は、Eclipse 4.5 ベースの統合開発環境(IDE)を使用して、開発者がプロジェクト完了に必要なすべてのものにワンクリックでアクセスできるように することで、IoT 開発プロセスを簡略化します。Simplicity Studio には、エネルギー・プロファイリング、構成、ワイヤレス・ネットワーク分析用のパワフルなツー ル・セットの他に、デモ、ソフトウェアの例、完全版の資料、テクニカル・サポート、コミュニティ・フォーラムが含まれています。これらの統合されたツールと機能 を組み合わせて使用することにより、すべてのスキル・レベルのIoT開発者の組み込み開発がシンプルになり、生産性が高まります。Simplicity Studio は、開発者がプロ ジェクトを数分で軌道に乗せらせるように、接続されている 8 ビットまたは 32 ビットの MCU またはワイヤレス SoC を自動的に検出し、デバイスをグラフィカルに設 定し、サポートされている設定オプションを表示するインテリジェンスを内蔵しています。

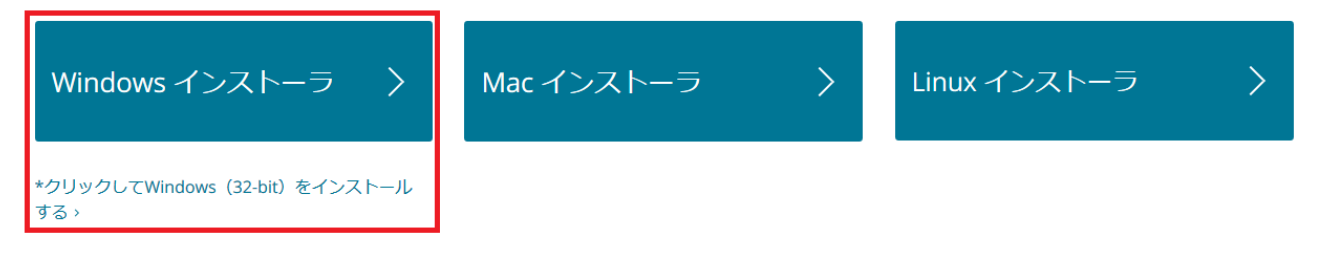

② ダウンロード完了後" install-studio-v4\_xx.exe"を起動し、インストールを開始してください。
 License Agreement → インストールフォルダの指定(Choose Destination Location) → インストール実行の手順で進んでいきます。インスールフォルダを指定する際には、全角文字(2 バイトコード)が入らない pathを指定してください。使用時にエラーが出る場合があります。

インストールが進むと、ログイン画面が表示されます。シリコンラボ社のアカウント情報(Email とパス ワード)を入力し、Log In をクリックします。

アカウントを持っていない場合や Log In に失敗する場合は、Skip log in for now から先に進んでください。なお、ワイヤレス関連の SDK (Bluetooth SDK) もインストールしたい場合には Log In が必要です。

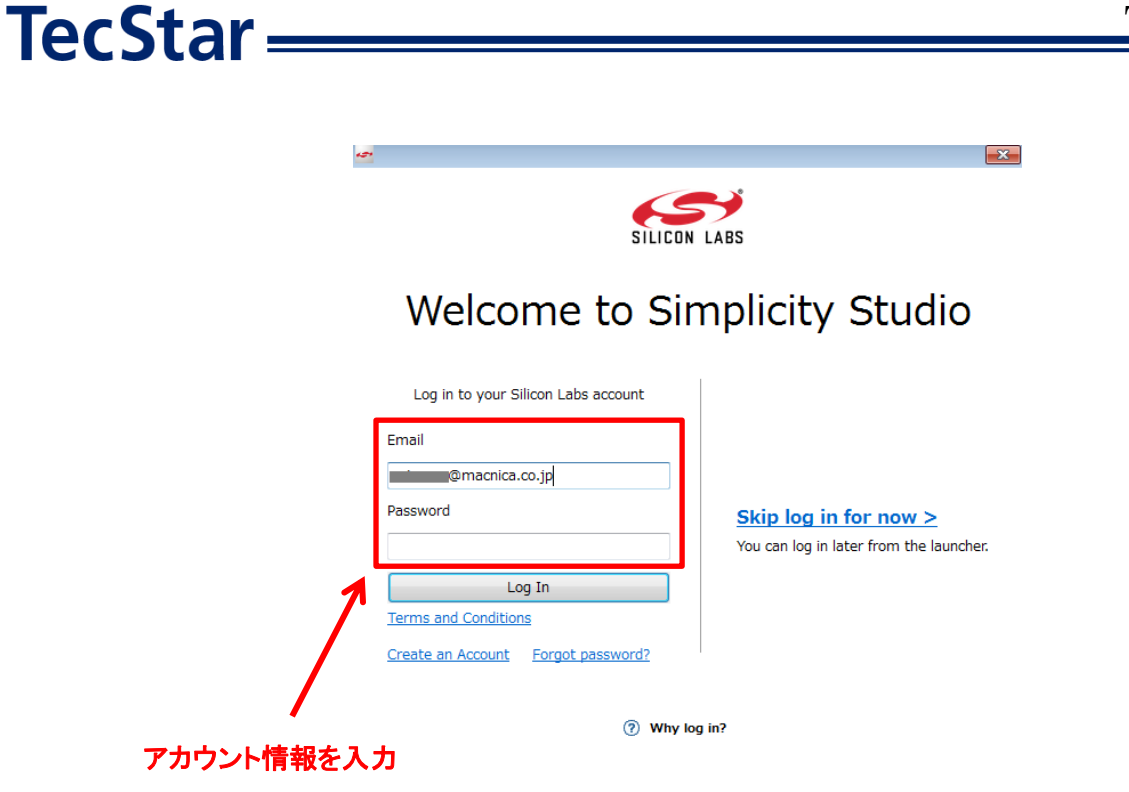

③ Installation Manager が起動しますので、Install by Product Group を選択します。

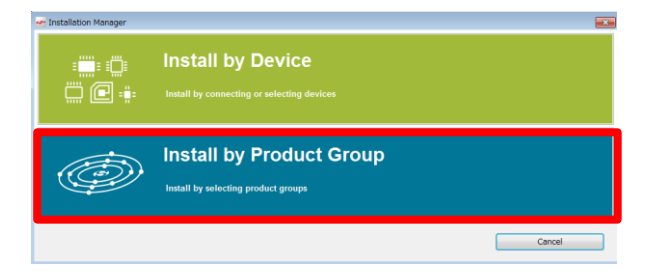

続いて Install Wizard が起動しますので、"Xpress Interface"にチェックを付け、Next をクリックします。

| 🗠 Install Wizard                                      |              |         |                      |        |    |
|-------------------------------------------------------|--------------|---------|----------------------|--------|----|
| Support for Selected Products                         |              |         |                      |        |    |
| Select Development Options to use with your products. |              |         |                      |        |    |
|                                                       |              |         |                      |        |    |
|                                                       |              |         |                      |        |    |
|                                                       |              |         |                      |        |    |
|                                                       |              |         |                      |        |    |
|                                                       |              |         |                      |        |    |
| Dhustaath                                             |              |         |                      |        |    |
|                                                       |              |         | read                 |        |    |
|                                                       |              |         |                      |        |    |
| 🗆 💋 Zigbee                                            |              | 🗆 🅼 Pro | prietary             |        |    |
|                                                       |              |         |                      |        |    |
|                                                       |              |         |                      |        |    |
| Xpress Interface                                      |              |         |                      |        |    |
|                                                       |              |         |                      |        |    |
|                                                       |              |         |                      |        |    |
| 8-bit Microcontrollers                                |              |         |                      |        |    |
| P V                                                   |              |         |                      |        |    |
|                                                       |              |         |                      |        |    |
| Sensors                                               |              |         |                      |        |    |
| - τ                                                   |              |         |                      |        |    |
|                                                       |              |         |                      |        |    |
| 32-bit Microcontrollers                               |              |         |                      |        |    |
|                                                       |              |         |                      |        |    |
|                                                       |              |         |                      |        |    |
| Selected Products: 6 Download                         | Size: 203 MB |         | Required Disk Space: | 218 MB |    |
|                                                       |              |         |                      |        |    |
|                                                       |              |         |                      |        |    |
|                                                       |              |         |                      |        |    |
| Check for Updates     < Back                          | N            | lext >  | Finish               | Cano   | el |
|                                                       |              |         |                      |        |    |

④ インストール可能なコンテンツが表示されます。CP210x/Xpress Configurator に関係しませんの で、Next をクリックします。

| Install wizaru            |                   |                                          |                                           |                            |  |
|---------------------------|-------------------|------------------------------------------|-------------------------------------------|----------------------------|--|
| nstallation Support Optio | ns                |                                          |                                           |                            |  |
|                           |                   |                                          |                                           |                            |  |
|                           | Your access       | to content is shown b                    | elow. Use the links to gair               | access.                    |  |
|                           |                   | Sign In for So                           | ftware Access                             |                            |  |
|                           |                   | Sig                                      | n In                                      |                            |  |
|                           | Sign In           | <u>Clear Cr</u><br>using your silabs.com | edentials<br>1 user id for access to cont | ent.                       |  |
|                           | -                 | Availabl                                 | e Content                                 |                            |  |
|                           | 8051              | Access Granted                           | 32 bit MCU                                | Access Granted             |  |
|                           | Micrium OS        | <u>Sign In</u>                           | Apple Homekit                             | <u>Sign In</u>             |  |
|                           | Bluetooth Mesh SI | DK <u>Sign In</u>                        | Bluetooth Mest                            | Android ADK <u>Sign In</u> |  |
|                           | Bluetooth         | <u>Sign In</u>                           | EmberZNet (zig                            | jbee) <u>Sign In</u>       |  |
|                           | Flex Flex         | <u>Sign In</u>                           | Thread                                    | <u>Sign In</u>             |  |
|                           |                   | Click "Next" to                          | skin this stan                            |                            |  |
|                           |                   | onen ment tu                             | and the step.                             |                            |  |

Xpress Configurator にチェックがついていることを確認して、Next をクリックします。

| 🕶 Install Wizard                                                                           | - • • |
|--------------------------------------------------------------------------------------------|-------|
| Installation Options<br>Select the options you would like to use within Simplicity Studio. |       |
| Recommended (based on selections in previous step)                                         |       |
| Simplicity Capacitive Sense Profiler - 4.0.10     Simplicity Capacitive Sense Profiler     |       |
| Required (based on selections in previous step)                                            |       |
| Xpress Configurator - 4.0.5<br>Simplicity Studio Xpress Configurator                       |       |
| Selected Products: 6 Download Size: 203 MB Required Disk Space: 218 MB                     |       |
|                                                                                            |       |
|                                                                                            |       |
|                                                                                            |       |
|                                                                                            |       |
| Image: Check for Updates     < Back                                                        | ancel |

TecStar —

⑤ Review License でライセンス内容を確認し、Accept にチェックを付け、Finish をクリックします。

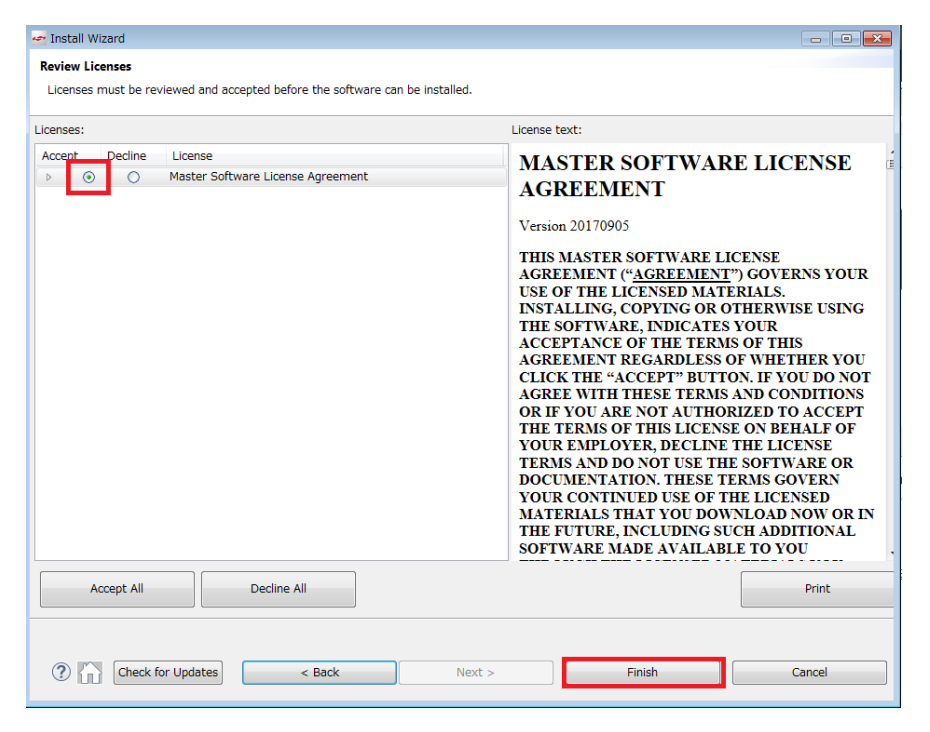

コンテンツのインストールが始まります。インストール後に再起動したら、セットアップは完了です。

| ·                                                                                       |                         |
|-----------------------------------------------------------------------------------------|-------------------------|
| Installation                                                                            |                         |
| While you wait, here are some materials to help you get started with Simplicity Studio. |                         |
| झ् 1/1३ Simplicity Studio 4 - A better Embedded Developer E । ଓ                         | Simplicity Studio Guide |
| C Si▶plicity Studio 4                                                                   |                         |
| Fetching secure content                                                                 | se Cancel               |

6-2 インストールがうまくいかない場合

TecStar —

#### 6-2-1 シリコンラボ社アカウントの取得方法

Bluetooth SDK の入手には、シリコンラボ社 WEB サイトのアカウントが必要になります。お持ちでない 場合には、下記の手順でご入手ください。アカウントの作成は無料です。

① 下記 URL にアクセスし、右上の Register からアカウント作成に進んでください。

https://www.silabs.com/

| 5         |            | 简体中文 繁體中文 日本語 | Log In   Register     |                          |                    |
|-----------|------------|---------------|-----------------------|--------------------------|--------------------|
| SILICON L | ABS        |               |                       | Parametric Search   Cros | s-Reference Search |
| About 🔻   | Products 🔻 | Solutions 🔻   | Community & Support 🔻 | Search silabs.com        | GO                 |

② 必要事項を入力し、Create an Account でアカウントを作成してください。

| All fields required                          |               |
|----------------------------------------------|---------------|
| First Name                                   |               |
| Taro                                         | 名前            |
| Last Name/Family Name                        |               |
| Yamada                                       | 苗字            |
| Company Name                                 |               |
| Macnica                                      | 会社名           |
| Email                                        |               |
| xxxxxx@xxxxx.co.jp                           | メールアドレス       |
| Password                                     |               |
| ••••••                                       | パスワード         |
| Confirm Password                             |               |
| ••••••                                       | <br>パスワード(再入力 |
| Country                                      |               |
| Japan 🗸 🚽                                    | 国名            |
| State                                        |               |
| Kanagawa                                     |               |
| Zip Code                                     |               |
| 2228561                                      | 郵便番号          |
| I would like to receive email communications |               |
| ITOM SILCON LADS                             |               |
| Create an Account                            |               |

③ アカウントが生成できたら、念のため発行されたアカウントでログインできることを確認してくださ

#### い。下記 URL にアクセスし、右上の Log In からログインを行ってください。

https://www.silabs.com/

TecStar =

| 6       | <b>)</b>   |             | 简体中文 繁體中文 日本語         | Log In   Register       |                     |
|---------|------------|-------------|-----------------------|-------------------------|---------------------|
| SILICON | LABS       |             |                       | Parametric Search   Cro | ss-Reference Search |
| About 👻 | Products 🔻 | Solutions 🔻 | Community & Support 👻 | Search silabs.com       | GO                  |
|         |            |             |                       |                         |                     |

④ ログインに成功すると、画面右上に「Welcome, 名前」が表示されます。

| S            |                 | 简体中文                  | 繁體中文 日本語          | Welcome, 🗾 🔻           |  |
|--------------|-----------------|-----------------------|-------------------|------------------------|--|
| SILICON LABS |                 |                       | Parametric Search | Cross-Reference Search |  |
| About 👻 Prod | ucts  Solutions | Community & Support 🔻 | Search silabs.com | GO                     |  |

#### 6-2-2 企業プロキシサーバーを介して接続している場合

インストールにはインターネット接続が必要になりますが、プロキシサーバーを導入している企業ユー ザ様の場合にはプロキシ設定が必要になる場合があります。設定内容については、自社のネットワーク 管理者にご相談下さい。プロキシを介さずにインターネット回線に接続できる環境が構築できる場合に は、そちらをご利用頂くのが簡単です。(WiFi ルータや自宅など)

Simplicity Studio がアクセスする先については、シリコンラボ社のコミュニティフォーラムに関連情報があります。企業プロキシサーバーのセキュリティオプション(ホワイトリスト)で回避するような場合にご利用ください。

 $\label{eq:http://community.silabs.com/t5/Simplicity-Studio-and-Software/Simplicity-Studio-v4-installation-error-download-error/tapp/181331$ 

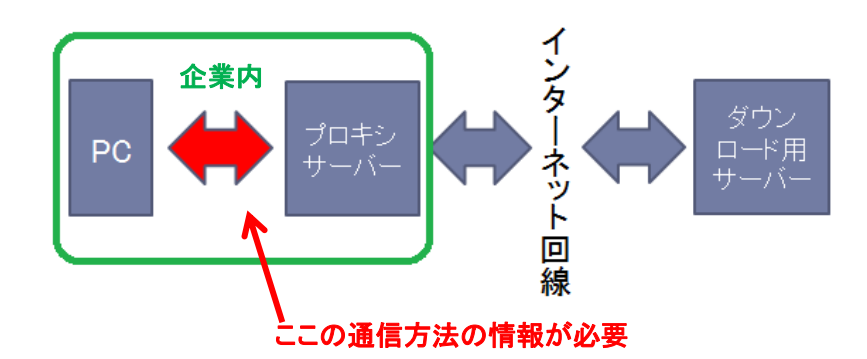

プロキシサーバーの設定は、以下の手順で行います。

Simplicity Studioの Settings アイコンを選択し、Network Connectionsを選択します。プロキシ設定の画面が表示されますので、Active ProviderをManualに設定変更し、Proxy entriesに必要な設定を入力してください。

| File Help                                |                        |                              |          |
|------------------------------------------|------------------------|------------------------------|----------|
| Sign In 🕞 🔅 🦻 🥕                          |                        | Search                       |          |
| 👫 Debug Adanters 🛛 🗞 😂                   | 🖉 🗙 💥 🌣 🗕 📑 🖻          |                              |          |
| 🛥 Preferences                            |                        |                              |          |
| type filter text                         | Network Connections    |                              | ↓ ↓ ↓ ↓  |
| Capabilities                             | Active Provider Manual |                              |          |
| Network Connections                      | Proxy entries          |                              |          |
| Security                                 | Sch Host               | Port Prov Auth User Password | Edit     |
| Simplicity Studio                        | ✓ HTTP                 | Man No                       | Clear    |
|                                          | 👿 HT                   | Man No                       | Cicur    |
|                                          | V SO                   | Man No                       |          |
|                                          |                        |                              |          |
|                                          |                        |                              |          |
|                                          |                        |                              |          |
|                                          |                        | 設定内容は、各企業様によって               | 異なります    |
|                                          | Host                   | Provider                     | Add Host |
|                                          | 👿 localhost            | Manual                       | Edit     |
|                                          | 127.0.0.1              | Manual                       |          |
| u la la la la la la la la la la la la la |                        |                              | Remove   |
|                                          |                        |                              |          |
|                                          |                        |                              |          |
|                                          |                        |                              |          |
|                                          |                        |                              |          |
|                                          |                        | Restore Defaults             | Арріу    |
|                                          |                        |                              |          |
|                                          |                        | ОК                           | Cancel   |

設定が終わったらログイン(Sign In)を行います。画面左上の Sign In をクリックし、シリコンラボ社 WEB サイトのアカウントを入力します。ログインに成功すると、画面左上にメールアドレスが表示されま す。

| 🛃 Simplicity Studio ™        |                            |  |  |
|------------------------------|----------------------------|--|--|
| File Help                    | File Help                  |  |  |
| Sign In 👻 🕂 🥕 🔶 🥕            | @macnica.co.jp 👻 😓 🥕       |  |  |
| 🕼 Debug Adapters 🛛 🗞 🖆 📝 🗶 💥 | 📑 Debug Adapters 🛛 🗞 🎦 🗶 💥 |  |  |

ログインに成功したら、Update Software アイコンをクリックし、Install Manager からインストールが 継続できます。

| 😁 Simplicity Studio | м        |      |             |  |
|---------------------|----------|------|-------------|--|
| File Help           |          | _    |             |  |
| @macnica.c          | o.jp 👻 🕻 | ع 🛃  |             |  |
| Debug Adapters      | 🍫 🗳      | Upda | te Software |  |

| x         | y entries |         |          |          |      |      |          |      |       |
|-----------|-----------|---------|----------|----------|------|------|----------|------|-------|
|           | Schema    | Host    | Port     | Provider | Auth | User | Password |      | Ed    |
| 1         | HTTP      |         |          | Manual   | No   |      |          |      |       |
| 1         | HTTPS     |         |          | Manual   | No   |      |          |      |       |
| 1         | SOCKS     |         |          | Manual   | No   |      |          |      |       |
|           | HTTP      | Dynamic | Dynamic  | Native   | No   |      |          |      |       |
|           |           |         |          |          |      |      |          |      |       |
| _         |           |         |          |          |      |      |          |      | ]     |
| ox        | y bypass  |         |          |          |      |      |          |      |       |
|           | Host      |         | Provider |          |      |      |          | Add  | d Hos |
| Iocalhost |           | Manual  | Manual   |          |      |      |          | -dit |       |
| 1         | 127.0.0.1 |         | Manual   |          |      |      |          |      |       |
|           |           |         |          |          |      |      |          | R    | emov  |

### 設定例: PC とプロキシサーバー間の通信に HTTP のみを使用している場合

#### 6-2-3 プロキシ設定をしてもインストールがうまくいかない場合

強固なセキュリティを施している企業様の場合には、適当なプロキシ設定を行ったとしても、サインインやインストールが阻害される場合があります。

その場合には、Simplicity Studio がアクセスする下記アドレスを、プロキシサーバーのホワイトリストに追加して頂くことで、サインインやインストールが可能になると思われます。

https://developer.silabs.com

https://devtools.silabs.com

https://siliconlabs.force.com

https://gecko-resources.silabs.com

もし、ポートを指定してのホワイトリスト追加を行う場合には、以下の接続先・ポートをご使用ください。

https://developer.silabs.com (port 443)

https://siliconlabs.force.com (port 443)

Silicon Labs 社の WEB サイトでも情報公開されております。

https://www.silabs.com/community/software/simplicity-studio/knowledge-base.entry.html/2 016/11/02/simplicity\_studiov4-1FqX

### 6-2-4 オフライン・インストーラ

オンラインでインストールすることが望ましいですが、どうしてもプロキシの設定がうまくいかない場合 には、オフライン・インストーラも活用頂けます。

入手については、マクニカオンラインサービスの FAQ をご参照ください。

https://service.macnica.co.jp/support/faq/125501

#### 6-2-5 Install Manager/Install Wizard の画面を閉じてしまいました

画面左上の Update Software アイコンをクリックすると、Install Manager を起動することができます。

| 🚰 Simplicity Studio 🏼 |                                                                                                    |
|-----------------------|----------------------------------------------------------------------------------------------------|
| File Help             |                                                                                                    |
| @macnica.co           | jp 👻 🗧 🖉                                                                                                    |
| Debug Adapters        | Section 2 Section 2 Contraction 2 Contracti |

#### 6-3 Simplicity Studio からデバイスを認識させる

接続したデバイスの設定によって、見え方が変わってきますので、幾つかの事例を取り上げてご紹介 します。

#### ◆ CASE-1:

**TecStar** 

下図は CP2102N miniEK を接続した場合です。Device Adapters の部分に CP2102N が認識され、 Compatible Tools の中に Xpress Configurator が選べる状態になっています。

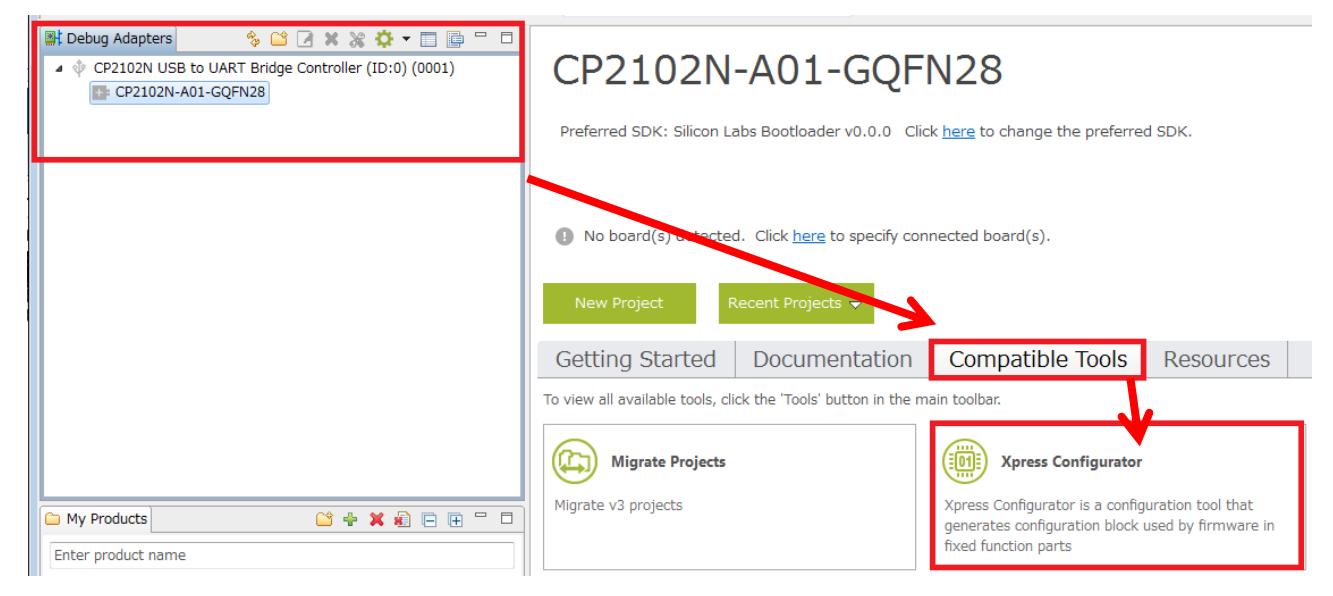

#### • CASE-2:

下図は CP2103EK を繋いだ際の画面です。Device Adapters の部分に CP2102N という名前が残って しまっていますが、CP2103 自体は認識されており、Compatible Toolsの中に Xpress Configurator が選べ る状態になっています。

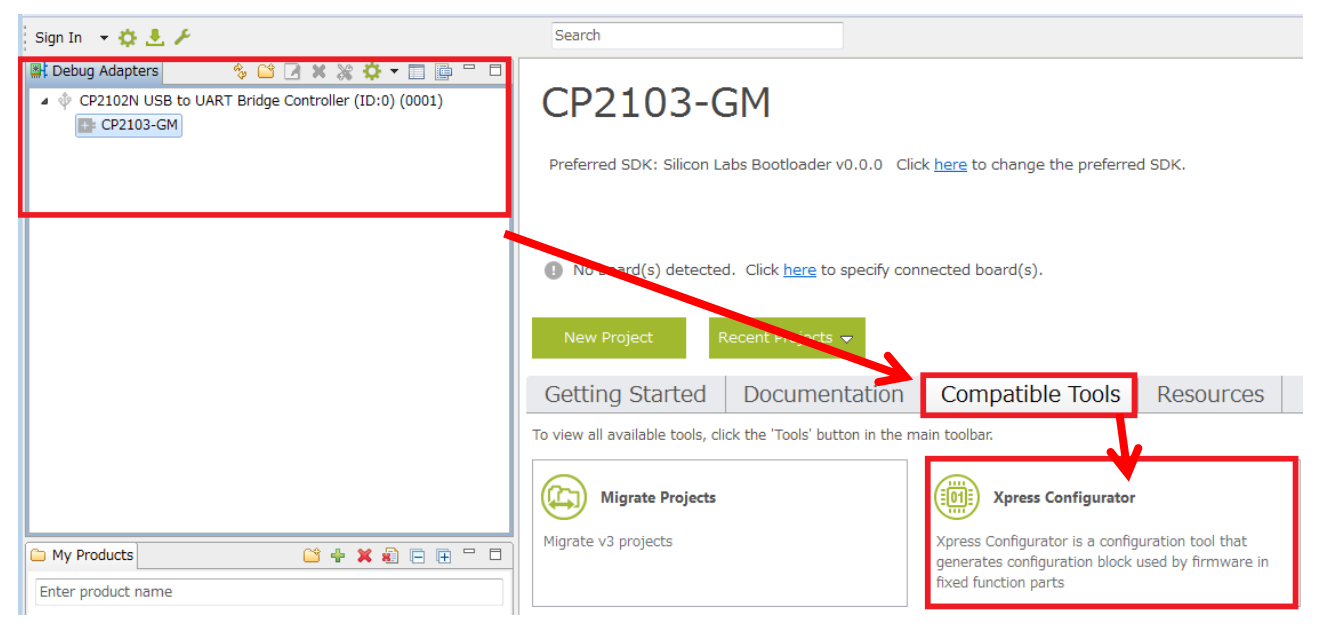

#### • CASE-3:

下図は別の CP2103EK を繋いだ際の画面です。CP2103 が認識できておらず、Compatible Tools の中 に Xpress Configurator が選べる状態になっていません。他のツール(AN144sw など)で既に書き換え済 みのデバイスを繋いだ場合に、認識できない場合があるようです。この場合には、Xpress Configurator からの書き換えが行えませんので、AN721sw や AN144sw などでご対応ください。

| Sign In 📼 🌞 🚨 🌽                | Search                                                                                                    |
|--------------------------------|----------------------------------------------------------------------------------------------------|
| H Debug Adapters 🔅 🕒 🗶 🗱 💠 🖛 [ | CP210x UART Bridge / m lig                                                                                                    |
|                                | <ul> <li>No board(s) detected. Click <u>here</u> to specify connected board(s).</li> <li>New Project Recent Projects -</li> </ul> |
|                                | Getting Started Documentation Compatible Tools                                                                                    |
|                                | To view all available tools, click the 'Tools' button in the main toolbar.                                                        |
|                                | Migrate Projects Migrate v3 projects                                                                                              |

#### • CASE-4:

下図は VID/PID を変更した CP2102N を繋いだ際の画面です。デバイスマネージャでは認識できているが、Simplicity Studio では認識されない、という状況になります。

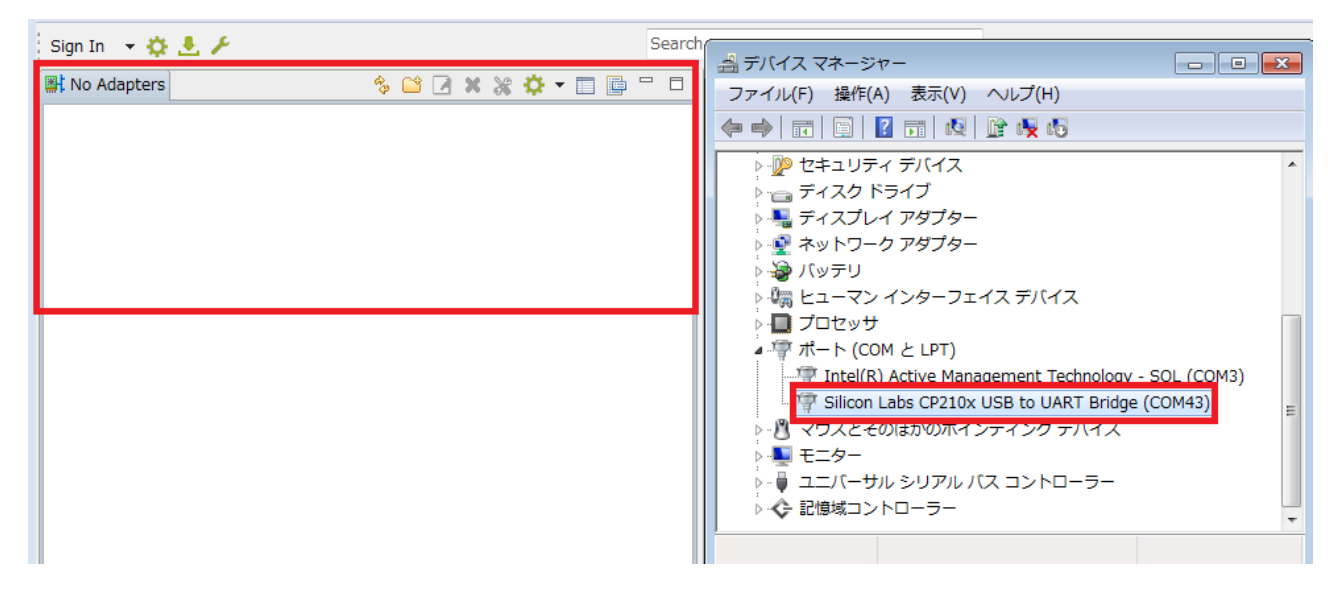

デフォルトでは、Simplicity Studio は特定の VID/PID だけを表示するように設定されていますので、 使用したい VID/PID を Simplicity Studio で登録する作業が必要です。

歯車アイコン ⇒ USB Devices ⇒ Edit device filtering rules にて、表示させたい VID を登録してください。

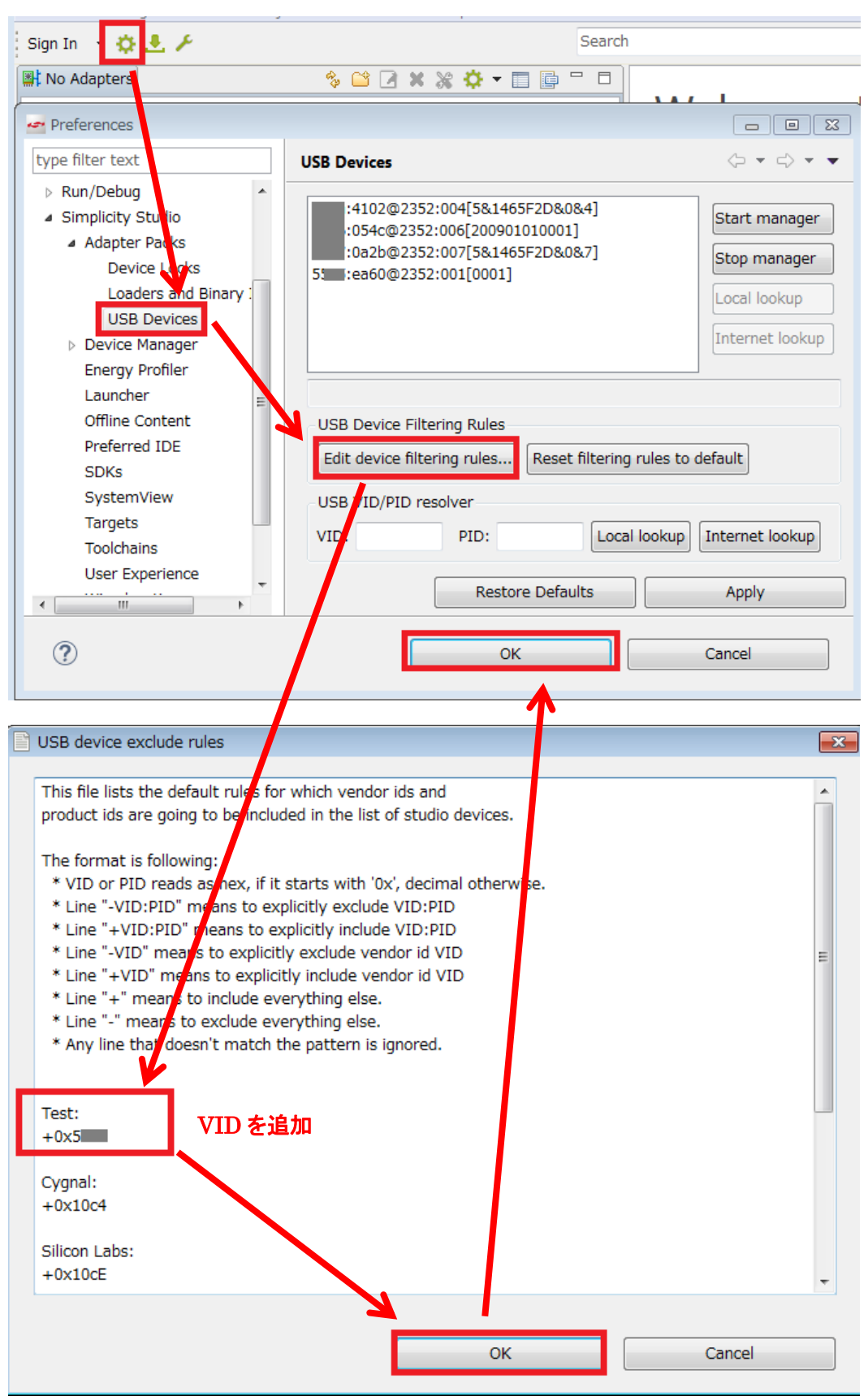

#### 設定が反映されると、今まで見えていなかった CP2102N が認識されました。

TecStar —

| Debug Adapters     Ci A     Ci A     Ci | CP2102N-A01-GQFN28<br>Preferred SDK: None v0.0.0 Click here to change the preferred SDK.                                                                                                    |
|----------------------------------------------------------------------------------------------------|----------------------------------------------------------------------------------------------------|
|                                                                                                    | <ul> <li>No board(s) detected. Click <u>here</u> to specify connected board(s).</li> <li>New Project Recent Projects -</li> </ul>                                                                    |
|                                                                                                    | Getting Started Documentation Compatible Tools                                                                                                    |
|                                                                                                    | To view all available tools, click the 'Tools' button in the main toolbar.                                                                                                    |
| My Products                                                                                                    | Xpress Configurator       Migrate Projects         Xpress Configurator is a configuration tool that generates configuration block used by firmware in fixed function parts       Migrate v3 projects |

### 7 公開中の FAQ

マクニカオンラインサービスで公開している FAQ の一覧です。(2018/10/4 時点)

◆ マクニカオンラインサービス

https://service.macnica.co.jp/support/faq

#### <一覧>

- /RST(RSTb)ピンに、デカップリングコンデンサを入れても良いですか?
- /RST ピンにプルアップは必要ですか?
- /RST ピンの動作について教えてください
- /RST ピンを外部回路から駆動したいのですが、電源に直結しても大丈夫ですか?
- AN220SW(Driver Customization)がWin10ユニバーサルドライバ(10.1.x)に対応していません。対 処方法を教えてください
- AN220SW(Driver Customization)がまだ最新ドライバに対応していません。対処方法を教えてください
- AN721SW で Max Power を書き換えようとするとエラーが出ます。どうしたら良いですか?
- CP2102N-MINIEK はブレッドボードに刺せますか?
- CP2102N が未給電の状態で、ポートに信号が入っても問題ありませんか?
- CP2102N で COM をクローズした際の DTS ピンの挙動がおかしいです。対処方法を教えてください
- CP2102N と CP2102 の違いについて教えてください
- CP2102N と CP2104 の違いについて教えてください
- CP2102N の Battery Charger Detection を有効にする方法を教えてください
- CP2102N の参考回路がデータシートと評価ボードとで異なっています。どちらを参照したら良いで すか?
- CP2102N の参考回路では、VBUS ピンの入力電圧が分圧されていますが、なぜ分圧抵抗が必要 ですか?
- CP2102N の内蔵 ROM を書き換えたいのですが、AN144SW(CP210xSetIDs)や AN721SW (CP21xxCustomizationUtility)では CP2102N が認識できません。対処方法を教えてください
- CP2102N の未使用ピンの処理方法について教えてください。
- CP2102N はどのような製品ですか?
- CP2102NをCDCドライバから制御したいのですが、どうすれば良いですか?
- CP2102 の未使用ピンの処理方法について教えてください。
- CP2102 を 3.3V オンボード給電で動作させますが、REGIN ピンに 3.3V を加えて問題ありませんか?
- CP2103 の GPIO の DC 特性について教えてください。
- CP2103 の未使用ピンの処理方法について教えてください。
- CP2104/CP2105/CP2109 の内蔵レギュレータ出力は、どうして 3.3V(Typ)ではなく 3.45V(Typ) なのですか?

- CP2104/CP2105 の OTP を書き換えたいのですが、供給電圧に条件はありますか?
- CP2104-MINIEK の CAD ファイルを見たいのですが、ツールは何を使えば良いですか?
- CP2104-MINIEK はブレッドボードに差せますか?
- CP2104 の未使用ピンの処理方法について教えてください。
- CP2105 の未使用ピンの処理方法について教えてください。
- CP2108 で未使用の COM ポートがあるのですが、OS が未使用ポートを認識しないようにすること はできますか?
- CP2108 の FIFO サイズについて教えてください
- CP2108 の未使用ピンの処理方法について教えてください。
- CP2109の未使用ピンの処理方法について教えてください。
- CP210x\_SetMaxPower()で Max Power を書き換えたのですが、AN721SW で見ると Max Power が 表示されません。どうしたら良いですか?
- CP210xManufacturing.DLL や CP210xRuntime.DLL を第三者に配布しても良いですか?
- CP210x が勝手にリセットされて困っています。対処方法を教えてください
- CP210x が予約している COM 番号を確認・削除する方法はありませんか?
- CP210x には ROM が内蔵されていますが、ソフト設計が必要なのでしょうか?
- CP210x の ROM の書き換え方法を教えてください(VID/PID/USB ディスクリプタの変更方法を 教えてください)
- CP210x のデバイスクラスを変更できますか?
- CP210x のラインナップを教えてください。
- CP210x は Android OS に対応していますか?
- CP210x はドライバをインストールせずに使えますか?
- CP210xを使えば、USB ロゴも使用できますか?
- CP210x を使えば、Windows ロゴも使用できますか?
- CP210x を接続するたびに COM 番号が増えてしまい困っています。対処方法を教えてください。
- D+ピンにプルアップは必要ですか?
- DIP や QFP パッケージはありますか?
- ESD 保護ダイオードとしてある部品を使いたいのですが、スペックが適当か確認して貰えますか?
- Flush Buffers とはどのような機能ですか?
- GPIO を未使用にするとき、Reset Mode, Reset Latch の設定はどうすれば良いですか?
- Linux マシンに CP210x を接続した場合、どのポートが割り当てられたか知る方法はありますか?
- MAC OS X マシンで、VCP ドライバをアンインストールする方法を教えてください
- NC ピンを GND に接続しても良いですか?
- PCからデータ転送を行うと非常に時間かかります。転送速度を改善する方法はありませんか?
- PC に CP210x を接続しましたが、デバイスマネージャで不明なデバイス(unknown device)と表示さ れます。対処方法を教えてください
- POR (Power-On Reset)と VDD monitor はどのような機能ですか?
- REGIN/VDDとVIO に電源シーケンスはありますか?

- Self-Powered 時の参考回路では、VBUS ピンの入力電圧が分圧されていますが、なぜ分圧抵抗が 必要ですか?
- Simplicity Studio で CP210x が認識されません。何が原因ですか?
- SUSPEND ピンの動作について教えて下さい。
- SUSPEND ピンの用途を教えて下さい。
- Test ID(TID)を教えてください
- UART 側からサスペンドモードを解除できますか?(リモートウェイクアップに対応していますか?)
- USB 3.0 と互換性はありますか?
- USB Host (Master)として動作しますか?
- USB Host(PC 等)に接続後、CP210x が認識されるまでにどのくらいの時間がかかりますか? (USB Enumeration にかかる時間は?)
- USB Host に VBUS 信号がないのですが、VBUS ピンは未接続にしても良いですか?
- USB Type-C コネクタと CP2102N の接続はどのようにすれば良いですか?
- USBXpress ドライバは、カーネルモードドライバとユーザモードドライバのどちらですか?
- USBXpress はどのようなドライバですか?
- USBXpress をインストールしたのに、CP210x を認識しません。対処方法を教えてください。
- USB からの給電で CP210x 以外も動作させたいです。その場合、Max Power の設定はどうすれば 良いですか?
- USB ケーブルを抜かずに、USB Host が CP210x を認識しない状況を作る方法はありませんか?
- USB ケーブル挿入時に DTR ピンがバタつくのですが、どうしてですか?
- USB ケーブル未接続時、エニュメレーション時、サスペンド時の各ピンの振る舞いを教えて下さい
- USB コンプライアンステストについて教えてください
- USB コンプライアンステストの実施は必須でしょうか?
- USB のケーブル長は何 m まで許されますか?
- USB のデータ転送速度について教えてください。
- USB のデータ転送方式には何を使用していますか?
- USB 配線に ESD 保護ダイオードは必要ですか?
- USB 配線にフィルタを入れたいのですが、スペックが適当か確認して貰えますか?
- USB 配線に抵抗やフィルタは必要ですか?
- UVCView を使った USB デバッグ方法
- VCP(仮想 COM ポート)はどのようなドライバですか?
- VCP ドライバ ver.6.7.2 を使用するとブルースクリーンエラーが発生します。対処方法を教えてくだ さい
- VCPドライバ ver.6.7.6 が Windows10 に対応していないのですが、なぜですか?
- VCPドライバの、Windows 10 への対応状況を教えてください
- VCPドライバのインストーラを日本語表示に変更できますか?
- VCP ドライバは、カーネルモードドライバとユーザモードドライバのどちらですか?
- VCPドライバは Windows10 RS1(Redstone)に対応する予定はありますか?

- VCPドライバは Windows10 のデバイスガード(Device Guard)に対応していますか?
- VDD ピンに 3.3V 給電して使用するのですが、REGIN ピンは未接続にしても良いですか?
- Vendor ID(VID)はどうすれば入手できますか?
- Vendor ID(VID)や Product ID(PID)は、変更する必要がありますか?
- Vendor ID(VID)や Product ID(PID)を変更したのですが、設定値を忘れてしまいました。どうすれ ば設定値を調べることができますか?
- Vendor ID(VID)を自社で取得するのが難しいのですが、どうすれば良いですか?
- VID/PID などを書き換えて納品して貰うことはできますか?
- Windows7 で"Error Code 52"というエラーが出て、デバイスが認識されません。対処方法を教えて ください
- Windows マシンで CP210x に割り当てられる COM 番号に、何か規則性はありますか?
- Windows マシンに CP210x を接続した場合、どのポートが割り当てられたか知る方法はありますか?
- Windows ロゴ認証(リセラーサブミッション)の取得を代行して貰えませんか?
- オシレータやクリスタルは別途必要ですか?
- サスペンドモードからの復帰条件を教えて下さい。
- セレクティブサスペンドに対応していますか?
- センターパッド(パッケージ中央の GND)は半田付けが必要ですか?
- ドキュメントはどこから入手できますか?
- ドキュメントやドライバがアップデートされたら通知して貰えますか?
- どのようなドライバを提供して貰えますか?
- ドライバのカスタマイズ方法を教えてください。
- ドライバのソースコードを開示して貰えませんか?
- ドライバの対応 OS を教えてください。
- ドライバはどこから入手できますか?
- ドライバをインストールするとWindowsマシンの再起動を要求されます。再起動せずに済む方法は ありませんか?
- ドライバを使用する場合にライセンス料は発生しますか?
- ドライバを第三者に配布しても良いですか?
- 簡単に Windows ロゴ認証を取得する方法を教えてください(リセラーサブミッション)
- 疑問·問題解決に役立つサイトはありますか?
- 製造ラインで内蔵 ROM を書き換えたいのですが、PC に製品を繋げば自動で書き換えを行ってく れるような便利なツールはありませんか?
- 製造中止(ディスコン)が怖いのですが、長期供給性は大丈夫でしょうか?
- 内蔵レギュレータから外部 IC へ給電しないのですが、VDD ピンは未接続にしても良いですか?
- 内蔵レギュレータで、外部 IC を動作させることはできますか?
- 内蔵レギュレータを無効(disable)にすることはできますか?
- 日本語ドキュメントはありませんか?

- 熱抵抗値を教えてください
- 評価キットは購入した方がいいですか?
- 評価基板を壊してしまいました。修理をお願いできますか?
- 部品レイアウトやパターン設計に推奨はありますか?
- 複数の Windows 10 用ドライバが提供されていますが、違いを教えてください

#### 改版履歴

| Version | 改定日      | 改定内容                                           |
|---------|----------|------------------------------------------------|
| 1.0     | 2015年06月 | ・新規作成、マクニカオンラインで公開                             |
| 1.1     | 2017年08月 | ・CP2102N を追加                                   |
| 1.2     | 2018年06月 | ・Simplicity Studio のインストール方法、Simplicity Studio |
|         |          | からデバイスを認識させる方法 を追加                             |
| 1.3     | 2018年10月 | ・インストールがうまくいかない場合、公開中の FAQ を                   |
|         |          | 追加                                             |
|         |          |                                                |
|         |          |                                                |
|         |          |                                                |
|         |          |                                                |
|         |          |                                                |
|         |          |                                                |
|         |          |                                                |
|         |          |                                                |

#### 参考文献

- Silicon Labs 社 各種ドキュメント
- Silicon Labs 社 ナレッジベース、コミュニティフォーラム

### 免責、及び、ご利用上の注意

弊社より資料を入手されましたお客様におかれましては、下記の使用上の注意を 一読いただいた上でご使用ください。

- 1. 本資料は非売品です。許可無く転売することや無断複製することを禁じます。
- 2. 本資料は予告なく変更することがあります。
- 3. 本資料の作成には万全を期していますが、万一ご不審な点や誤り、記載漏れなどお 気づきの点がありましたら、弊社までご一報いただければ幸いです。
- 4. 本資料で取り扱っている回路、技術、プログラムに関して運用した結果の影響につい ては、責任を負いかねますのであらかじめご了承ください。
- 5. 本資料は製品を利用する際の補助的なものとしてかかれたものです。製品をご使用 になる場合は、メーカーリリースの資料もあわせてご利用ください。

〒222-8561 横浜市港北区新横浜 1-6-3 TEL 045-470-9841 FAX 045-470-9844

本社